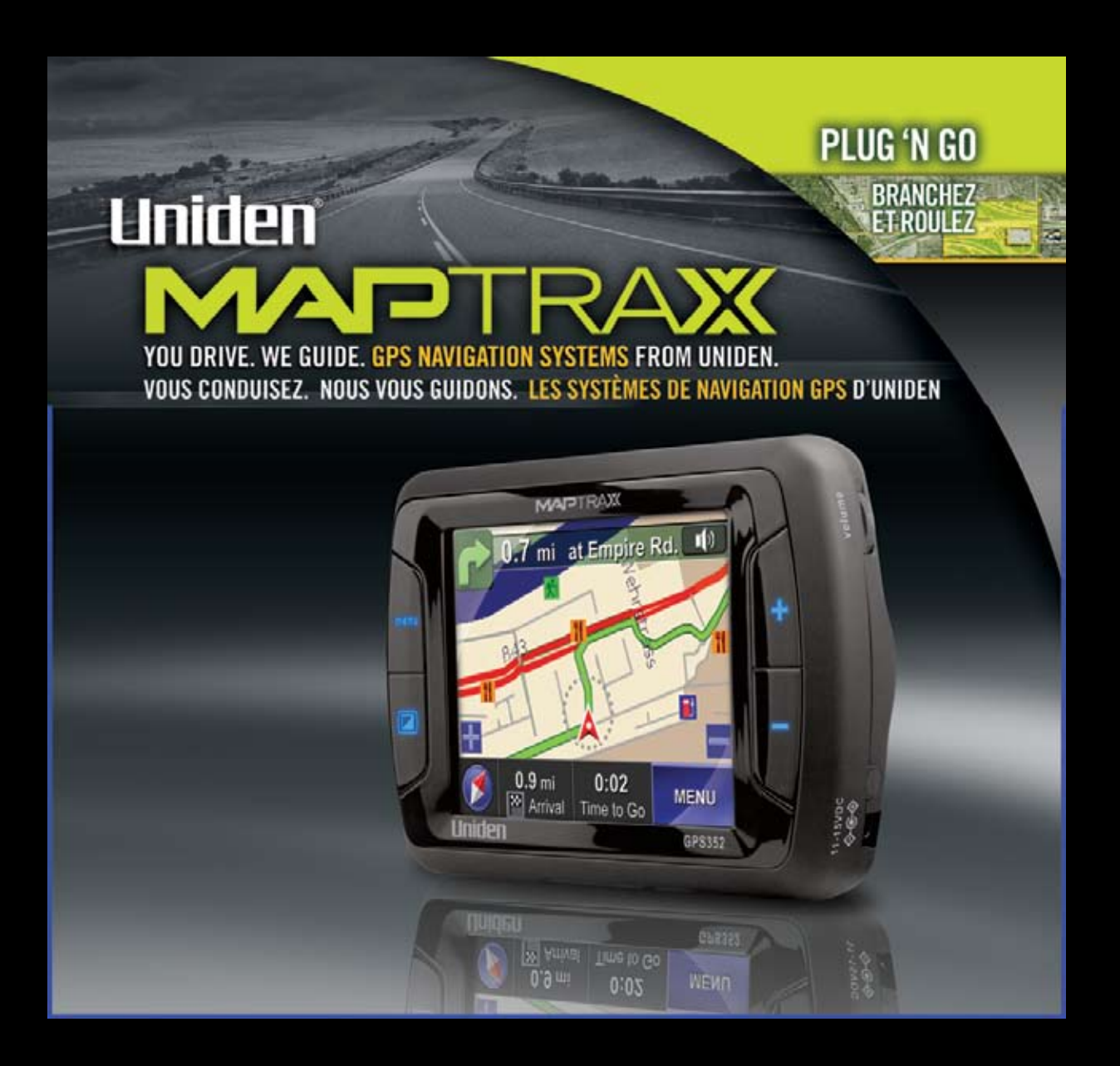

## **Guide d'utilisation GPS352**

### 

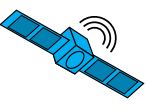

#### Table des matières

| Introduction                                                          | 3     |
|-----------------------------------------------------------------------|-------|
| Caractéristiques                                                      | 3     |
| Renseignements importants se rapportant au véhicule et à              |       |
| l'appareil                                                            | 3     |
| Comment débuter                                                       | 4     |
| Accessoires inclus                                                    | 4     |
| Nomenclature des pièces du dispositif GPS                             | 5     |
| Installer le dispositif GPS dans votre véhicule                       | 7     |
| Installation dans le pare-brise                                       | 7     |
| Installation permanente sur le tableau de bord ou la console          | 8     |
| Utiliser l'interface                                                  | 9     |
| Utiliser l'écran du menu principal                                    | 9     |
| Utiliser l'écran cartographique                                       | 10    |
| Changer le type de visionnement de la carte                           | 11    |
| Zoom avant et arrière                                                 | 11    |
| Changer la direction du cap et du compas                              | 11    |
| Utiliser le type de visionnement tridimensionnel                      | 11    |
| Changer les options de la carte                                       | 12    |
| Régler le type de visionnement de la carte par défaut                 | 12    |
| Afficher les étiquettes cartographiques pour les rues et les          |       |
| itinéraires                                                           | 12    |
| Ajuster les couleurs de la carte                                      | 12    |
| Afficher une PISTE DE NAVIGATION                                      | 13    |
| Afficher les POINTS D'INTÉRÊT sur la carte                            | 13    |
| Déplacer le centre de la carte                                        | 13    |
| Créer un itinéraire                                                   | 14    |
| Entrer une adresse en tant que destination                            | 15    |
| Lire l'écran de l'itinéraire                                          | 17    |
| Informations relatives à l'itinéraire et options de l'itinéraire actu | lel18 |
| Sauvegarder un itinéraire                                             | 18    |
| Visionner la liste de directions                                      | 18    |
| Éviter certaines routes                                               | 19    |
| Exécuter la démonstration d'un itinéraire                             | 19    |
| Utiliser les autres destinations pour l'itinéraire                    | 20    |
| Entrer une intersection en tant que destination                       | 20    |
| Choisir votre adresse locale (ma maison) en tant que destinat         | ion20 |
| Choisir une destination récente                                       | 20    |
| Choisir un endroit préprogrammé en tant que destination               | 21    |
| Utiliser la fonction de recherche rapide                              | 22    |

| Trouver le centre de la ville                                | 23   |
|--------------------------------------------------------------|------|
| Utiliser Où suis-je?                                         | 23   |
| Trouver les coordonnées                                      | 23   |
| Utiliser le menu des repères                                 | 24   |
| Marquer les emplacements à partir de l'écran cartographique. | 24   |
| Ajouter des favoris                                          | 24   |
| Créer un itinéraire jusqu'à un endroit favori                | 24   |
| Utiliser les points de cheminement                           | 25   |
| Ajouter un point de cheminement                              | 25   |
| Éditer et effacer les points de cheminement                  | 25   |
| Changer les options du guidage de l'itinéraire               | 26   |
| Changer les options d'itinéraire par défaut                  | 26   |
| Personnaliser votre dispositif GPS                           | . 27 |
| Changer le langage                                           | 27   |
| Changer les messages du guide vocale                         | 27   |
| Entrer votre adresse locale                                  | 28   |
| Entrer la date et l'heure                                    | 28   |
| Personnaliser votre affichage                                | 29   |
| Programmer des alertes rapides                               | 30   |
| Accessoires                                                  | . 31 |
| Utiliser une antenne externe                                 | 31   |
| Utiliser un casque d'écoute                                  | 31   |
| Entretien                                                    | . 32 |
| Utiliser les cartes et le logiciel                           | 32   |
| Renseignements sur la pile                                   | 32   |
| Guide de dépannage                                           | 32   |
| Je ne peux pas avoir de signal GPS                           | 32   |
| Aucune mémoire résiduelle                                    | 32   |
| L'écran est flou et difficile à lire                         | 32   |
| Je ne peux pas trouver un emplacement sur la carte           | 32   |
| Utiliser l'écran de statut du GPS                            | 33   |
| Garantie limitée d'une année                                 | . 34 |
| Renseignements sur les droits d'auteur                       | 35   |
| Déclarations de conformité                                   | 35   |
|                                                              |      |

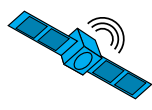

#### Introduction

Nous vous félicitons d'avoir acheté le dispositif de navigation MAPTRAX GPS352 d'Uniden. Ce guide contient des renseignements importants se rapportant à la façon d'utiliser votre dispositif en toute sécurité dans votre véhicule. Veuillez lire attentivement ce guide et suivre toutes les instructions de sécurité.

Visitez notre site Web, <u>www.uniden.com</u>, afin de télécharger les cartes mises à jour, commander des accessoires ou obtenir des réponses à toute question en ce qui concerne votre dispositif GPS.

#### Caractéristiques

Le dispositif de navigation MAPTRAX reçoit les signaux des satellites provenant des systèmes mondiaux de positionnement (GPS) et utilise ces signaux et le logiciel de navigation avancé fourni par Space Machine pour tracer un itinéraire de votre emplacement actuel jusqu'à la destination de votre choix.

Le dispositif GPS352 offre les caractéristiques suivantes :

- Acquisition rapide du signal satellitaire.
- Cartes précises et détaillées couvrant tous les États-Unis et tout le Canada.
- Guide d'un virage à l'autre avec technologie de voix humaine au son réaliste.
- Recalcul rapide des itinéraires.
- 2 millions de points d'intérêt préprogrammés.
- Trois perspectives de navigation différentes (2 cartes et 1 flèche).
- Mémoire de 25 itinéraires personnalisés, 10 points de cheminement par itinéraire, 50 endroits utilisés dernièrement et 50 endroits préférés.
- La fonction de 'piste de navigation' vous permet de suivre votre itinéraire actuel.

### Renseignements importants se rapportant au véhicule et à l'appareil

Avant d'utiliser votre dispositif GPS **MAP**TRA**X**, assurezvous de réviser et de bien comprendre les renseignements suivants :

- Ce dispositif ne remplace pas le sens commun et la conduite sécuritaire. Obéissez à toutes les règles de conduite automobile et de la circulation de l'État et de la ville où vous conduisez.
- Ne laissez pas votre dispositif de navigation GPS vous distraire ni vous empêcher de conduire avec un maximum de prudence.
- Ce que vous voyez à travers le pare-brise est plus important que ce que vous voyez à l'écran ACL.
- Ne tentez pas d'entrer des données de destination, changer les options d'itinéraire ni de reconfigurer votre dispositif GPS pendant que vous conduisez. Stationnez votre automobile ou demandez à un passager de faire fonctionner le dispositif GPS pour vous.
- Certains États, tels que la Californie et le Minnesota, interdisent d'installer un dispositif électronique mobile sur le pare-brise de votre véhicule. Avant d'installer votre dispositif GPS, vérifiez si votre État (ou tout État dans lequel vous désirez voyager) possède des règlements se rapportant à la façon d'installer les dispositifs dans les véhicules routiers.
- Ne laissez jamais le MAPTRAX à la vue de tous dans un véhicule sans surveillance.
- Retirez le dispositif de votre véhicule afin d'éviter de l'exposer aux extrêmes de température et d'humidité pendant une période trop longue.
- Les arbres très denses au-dessus du véhicule, les tunnels et certains types de fenêtres teintées peuvent déranger temporairement le signal des satellites.

### 

#### **Comment débuter**

#### **Accessoires inclus**

Vérifiez le contenu de la boîte et assurezvous que tous les accessoires suivants soient inclus. Si les accessoires sont endommagés ou manquants, veuillez communiquer avec notre centre de service à la clientèle (voir la page arrière).

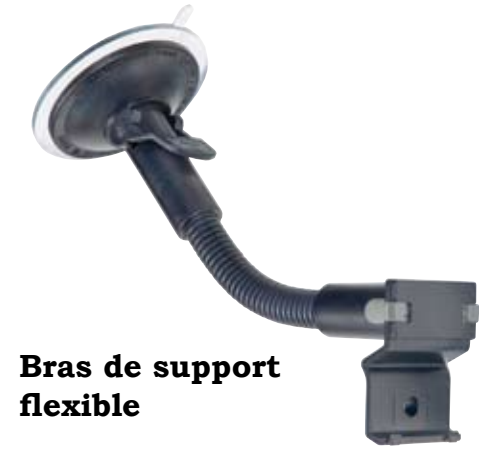

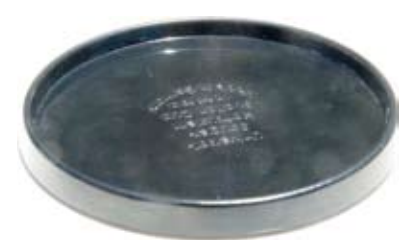

Disque de fixation en surface

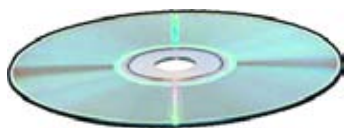

Guide d'utilisation sur CD

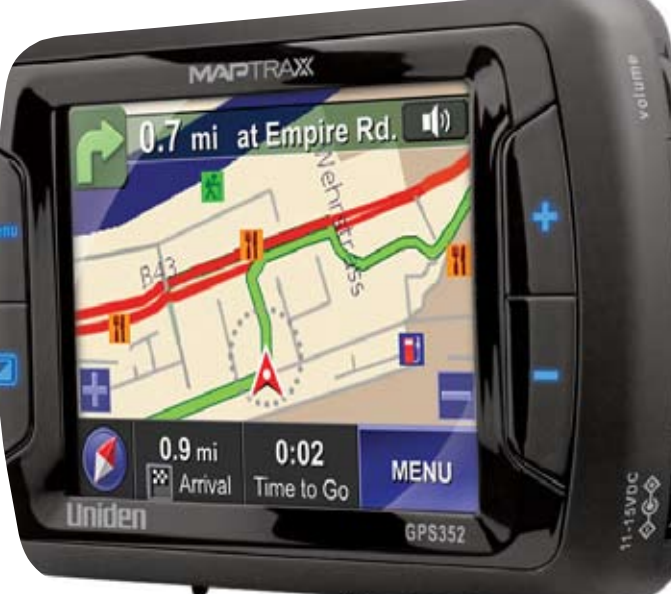

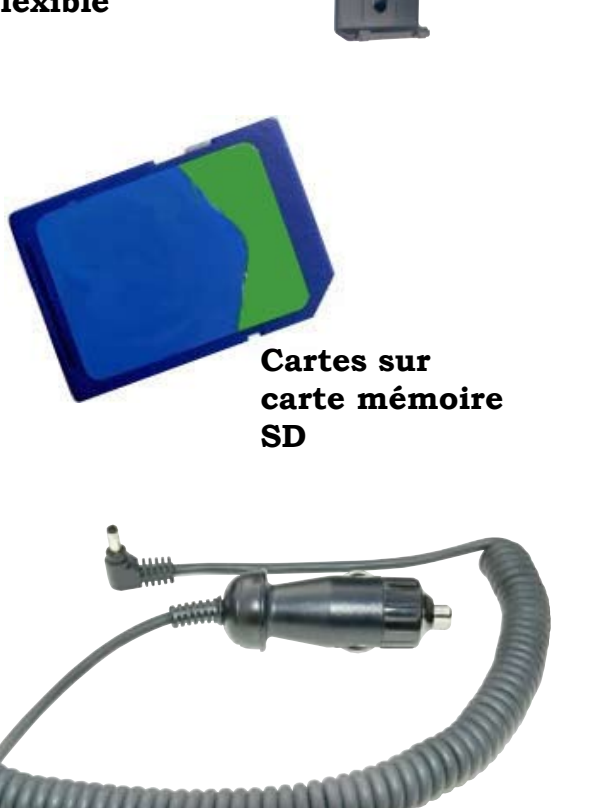

Cordon d'alimentation CC

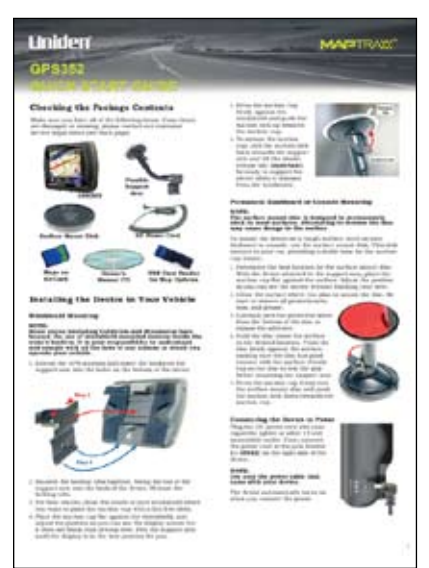

Guide de référence rapide

#### GPS352

#### 4

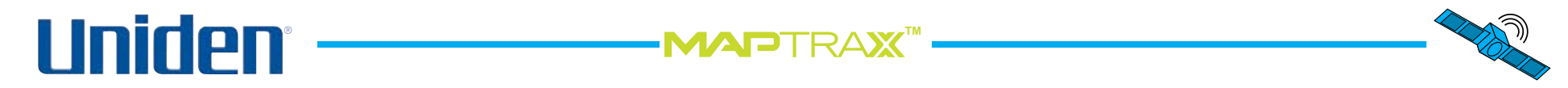

#### Nomenclature des pièces du dispositif GPS

Les schémas ci-dessous et ceux de la page suivante illustrent les parties du GPS352 que vous utiliserez sur une base régulière.

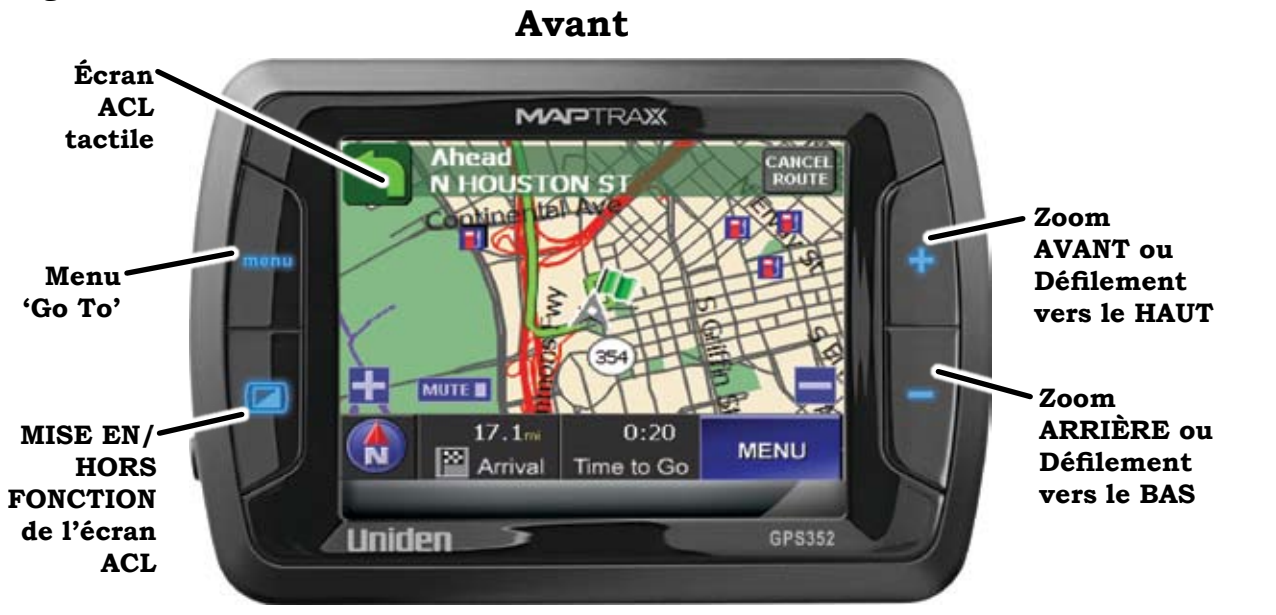

Arrière

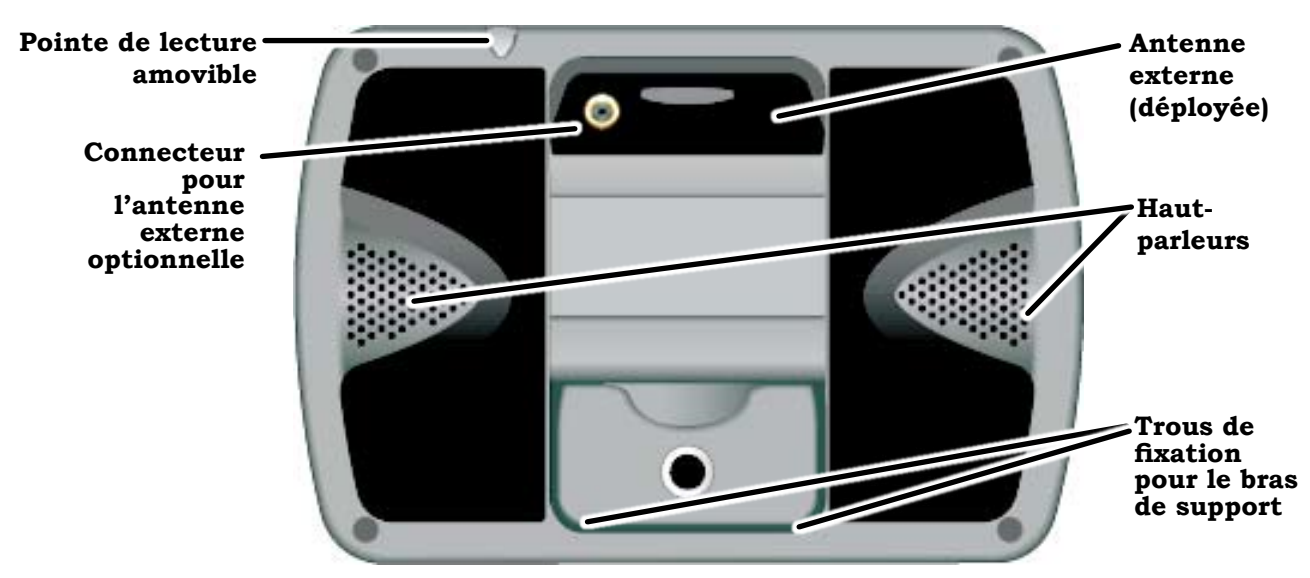

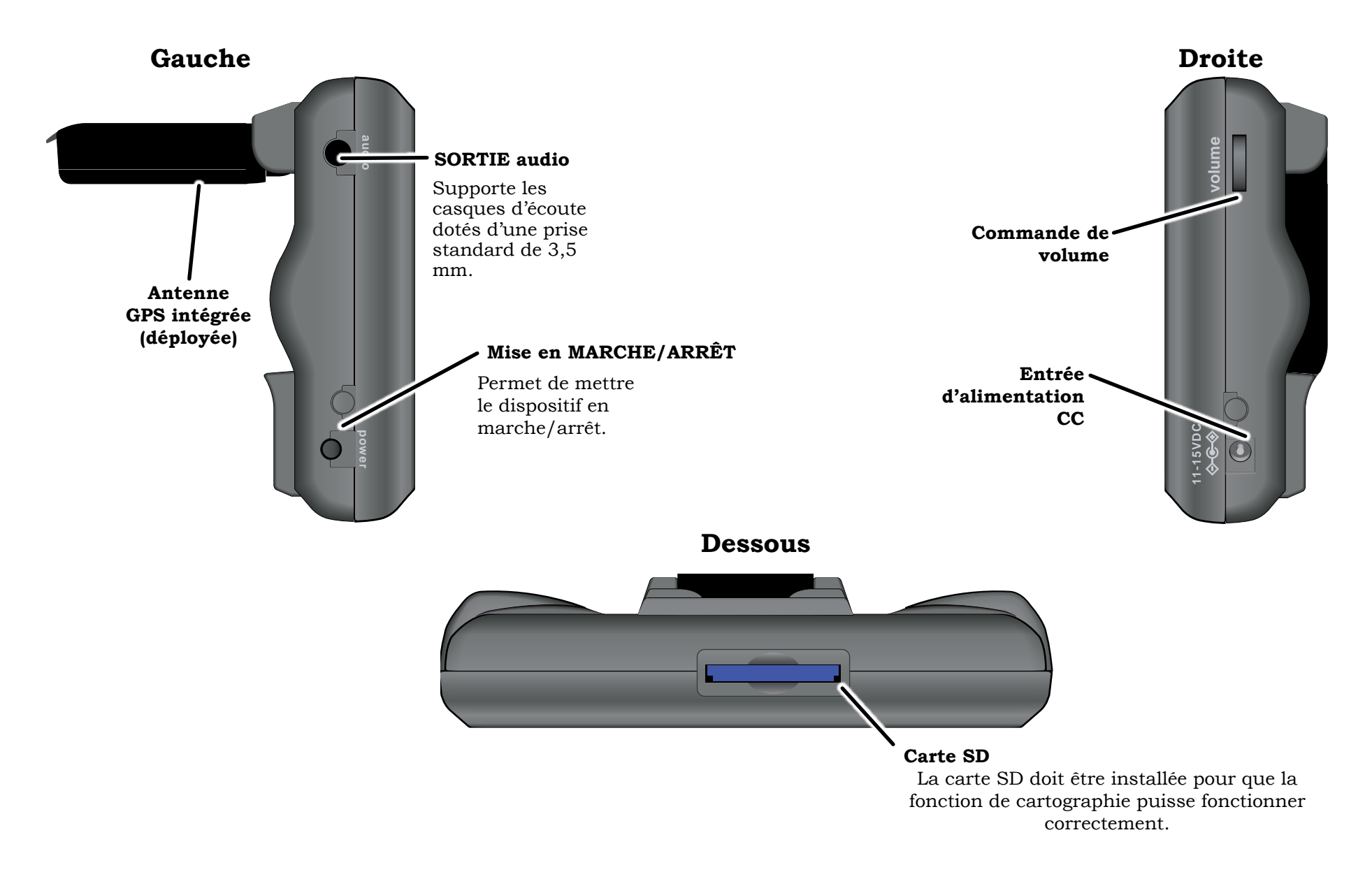

#### Installer le dispositif GPS dans votre véhicule

#### Installation dans le pare-brise

Lorsque vous installez le dispositif pour la première fois, fixez le dispositif au bras de support <u>avant</u> de fixer le bras au pare-brise de votre véhicule.

#### Remarque : Avant de fixer la ventouse, nettoyez la face

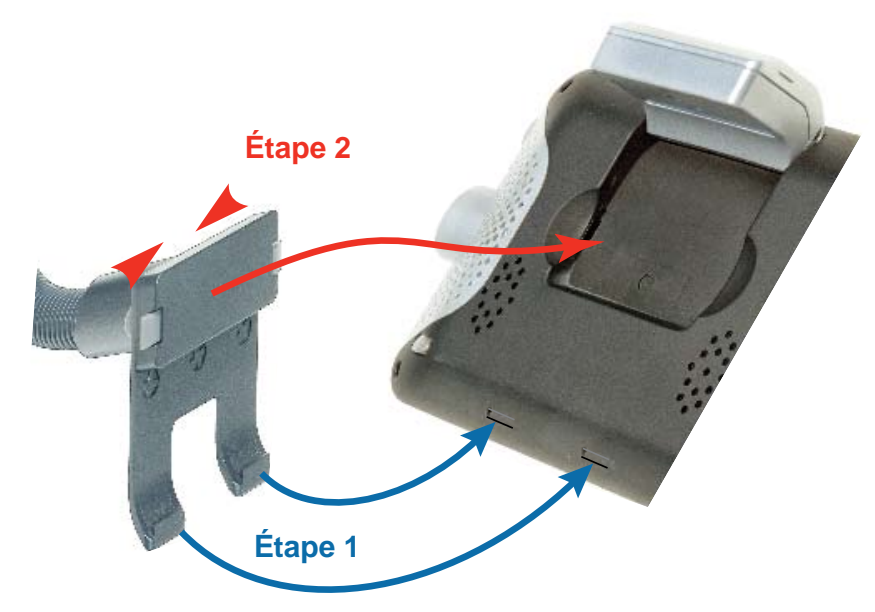

#### interne de votre pare-brise à l'aide d'une solution de nettoyage pour fenêtre et d'un chiffon sans charpie.

- 1. Déployez l'antenne GPS et insérez les crochets du bras de support dans les trous situés sous le dispositif.
- 2. Serrez les languettes de verrouillages ensemble. Basculez la partie supérieure du bras de support à l'arrière du dispositif. Relâchez les languettes de verrouillage.
- 3. Placez la ventouse à plat contre le pare-brise et ajustez sa position de manière à ce que vous voyiez aisément l'écran d'affichage, sans gêner votre champ de visibilité. Pliez le bras de support en col de cygne jusqu'à ce que l'affichage

soit placé dans la position adéquate.

4. Appuyez fermement la ventouse contre le parebrise et poussez sur le loquet de verrouillage de la ventouse vers le haut, en direction de la ventouse.
Pour relâcher la ventouse, retirez le loquet vers le bras de support et soulevez la

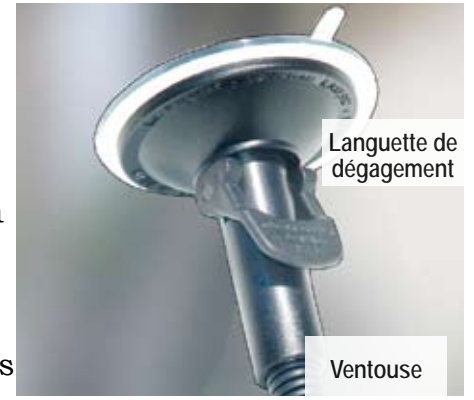

languette de plastique. **Important :** préparez-vous à retenir le dispositif lorsqu'il se dégagera du pare-brise.

5. Raccordez le cordon d'alimentation CC à la prise de 11-15 V CC. Ensuite, insérez la fiche de l'allumecigarette dans une prise standard de 12 volts. Le dispositif se met automatiquement en marche lorsque vous raccordez l'alimentation.

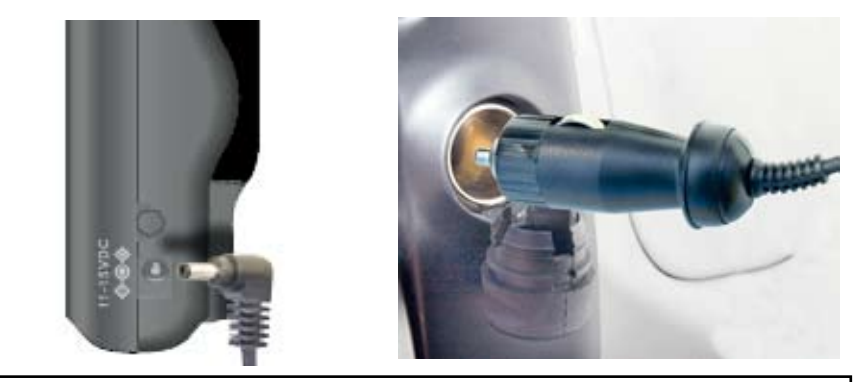

#### **REMARQUE** :

Certains États (y compris la Californie et le Minnesota) interdisent l'installation d'un dispositif électronique mobile sur le pare-brise de votre véhicule au sein de leurs territoires. Vous avez la responsabilité de connaître les lois des États dans lesquels vous désirez utiliser votre dispositif GPS et de vous soumettre à celles-ci.

-MAPTRAX

Installation permanente sur le tableau de bord ou la console

#### **REMARQUE** :

Le disque de montage en surface a été conçu pour coller de façon permanente sur la plupart des surfaces. Vous risquez d'endommager la surface si vous tentez de retirer le disque de montage. Assurezvous de positionner le disque au bon endroit avant d'exposer l'adhésif.

Pour installer le dispositif sur une surface rugueuse, telle que votre tableau de bord ou console, utilisez le disque de montage inclus avec votre dispositif. Ce disque s'installe de manière permanente dans votre automobile et procure une base stable pour la ventouse.

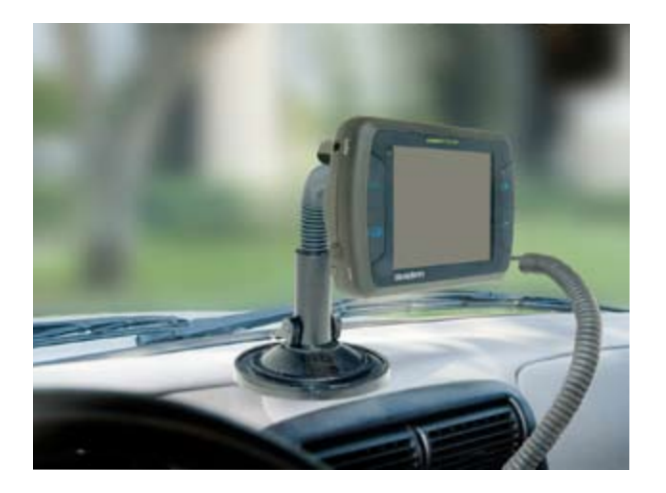

1. Déterminez le meilleur emplacement pour le disque de montage en surface. Fixez le dispositif au bras de support. Positionnez la ventouse à plat sur la surface et ajustez la position de manière à vous permettre de voir l'écran d'affichage sans obstruer votre champ de vision.

- 2. Nettoyez la surface où vous prévoyez installer le disque. Assurez-vous de retirer tous les protecteurs, cires et graisses de la surface de montage.
- 3. Pelez soigneusement la feuille protectrice située sous le disque de montage en surface afin d'exposer l'adhésif.

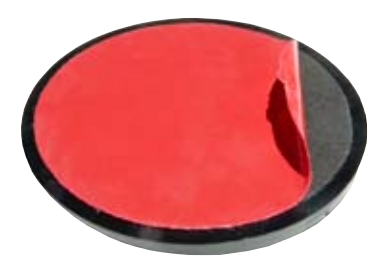

4. Positionnez le disque au-dessus de la surface, dans la position désirée. Appuyez fermement le disque

contre la surface, en vous assurant que toutes les parties du disque possèdent un excellent contact avec la surface. Tirez doucement sur le disque pour tester l'adhésif avant d'installer le bras de support.

- 5. Appuyez fermement la ventouse sur le disque de montage et verrouillez le loquet de la ventouse en le basculant vers celle-ci.
- 6. Pour dégager la ventouse, tirez sur le loquet en direction du bras de support et soulevez la languette de plastique.
  Important : préparez-vous à

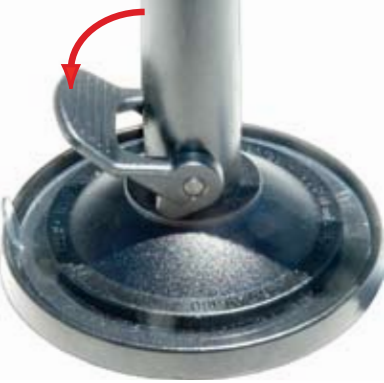

retenir le dispositif lorsqu'il se dégagera du pare-brise.

7. Raccordez le cordon d'alimentation CC à la prise de 11-15 V CC. Ensuite, raccordez le cordon d'alimentation CC à la prise de 11-15 V CC. Ensuite, insérez la fiche de l'allume-cigarette dans une prise standard de 12 volts. Le dispositif se met automatiquement en marche lorsque vous raccordez l'alimentation.

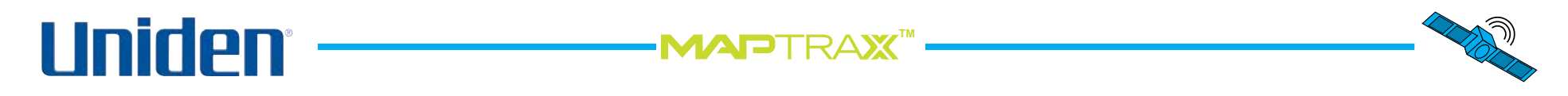

#### **Utiliser l'interface**

#### Utiliser l'écran du menu principal

Lorsque le dispositif se met en marche pour la première fois, il affiche l'écran du menu. Pour choisir une option au sein d'un écran, tapez simplement sur l'option à l'aide d'un doigt ou du stylet amovible.

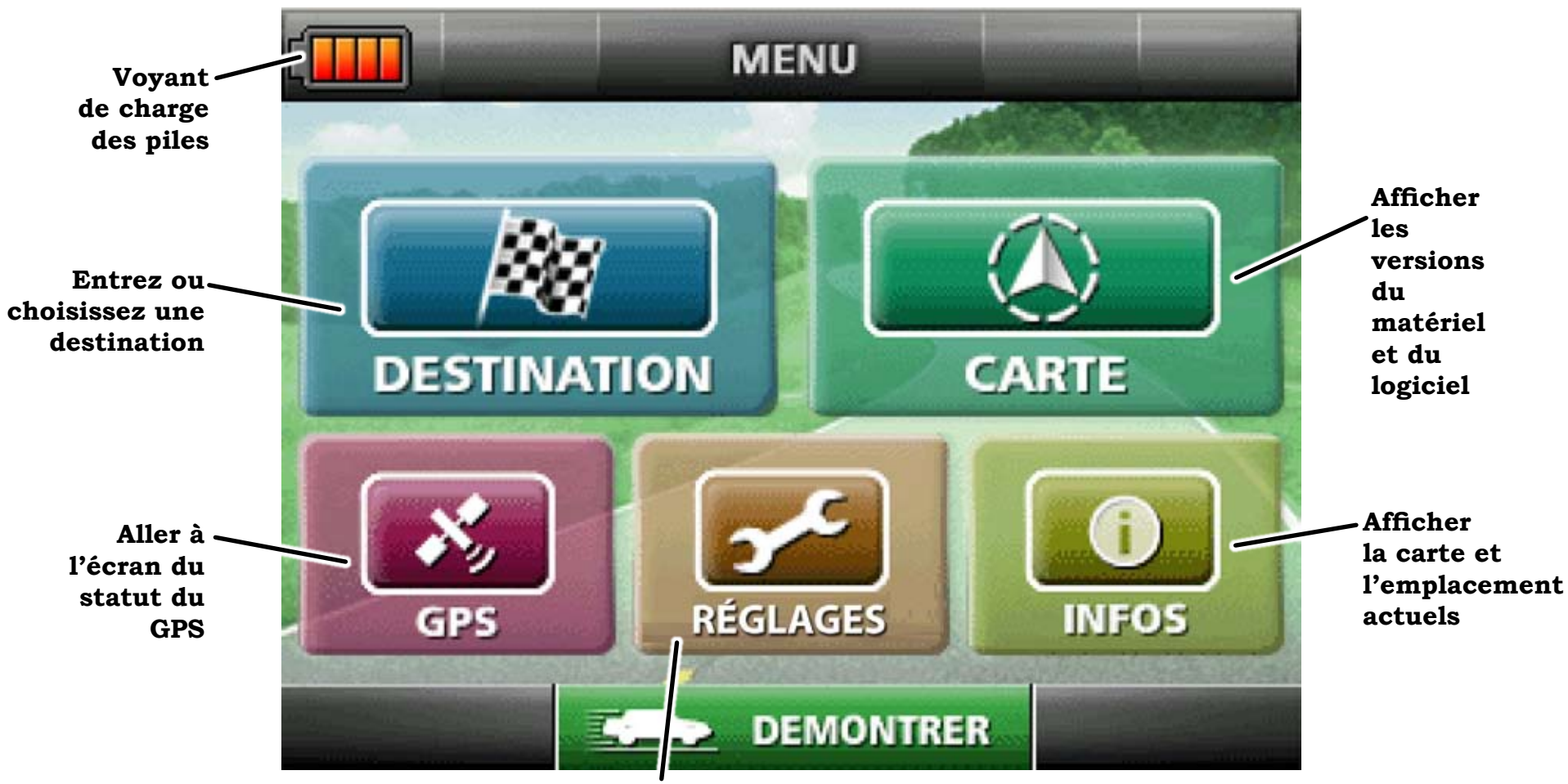

Changer les réglages du dispositif et les renseignements de l'utilisateur.

#### Utiliser l'écran cartographique

Dès que le dispositif fait l'acquisition d'un signal satellitaire valide, il commute à l'écran cartographique. Ceci est probablement l'écran que vous utiliserez le plus, alors familiarisez-vous avez ses graphiques, icônes et options. La flèche au centre de l'écran affiche votre position actuelle. Si la flèche est rouge, ceci signifie que le dispositif GPS est bien verrouillé sur votre position actuelle; si la flèche est grise, le dispositif n'est pas verrouillé sur votre position. (Consultez la section se rapportant au dépannage si vous avez des difficultés à verrouiller le signal du satellite sur votre position.)

-**MAP**TRAX

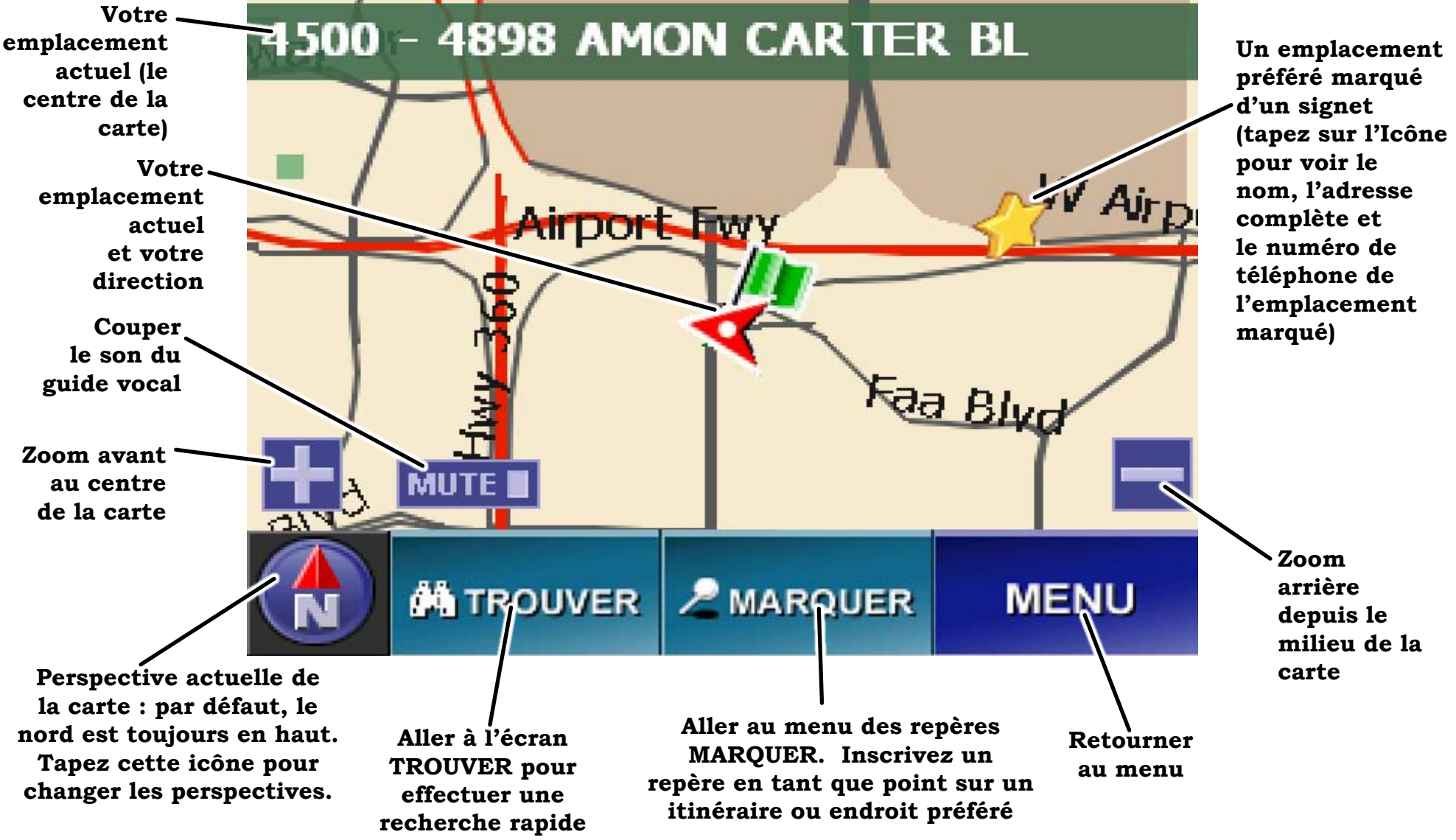

#### Changer le type de visionnement de la carte

Zoom avant et arrière Le dispositif possède 8 niveaux de zoom. Un demi-pouce à l'écran peut correspondre à 8 milles (12,9 km), 4 milles (6,4 km), 2 milles (3,2 km), 1 mille (1,6 km), 1/2 mille (0,8 km), 1000 pi. (304,8 m), 500 pi. (152,4 m) ou 250 pi. (76,2 m). Tapez sur le signe du plus pour zoomer vers l'avant jusqu'au niveau suivant et sur le signe du

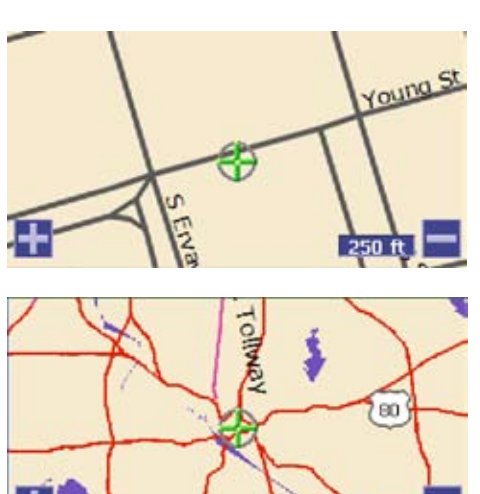

8 mi

moins, pour zoomer vers l'arrière. Chaque fois que vous zoomez, l'échelle apparaît dans le coin inférieur droit de la carte.

#### Changer la direction du cap et du compas

L'écran de la carte affiche toujours le Nord en haut de celleci et tourne la flèche qui indique la direction dans laquelle vous voyagez :

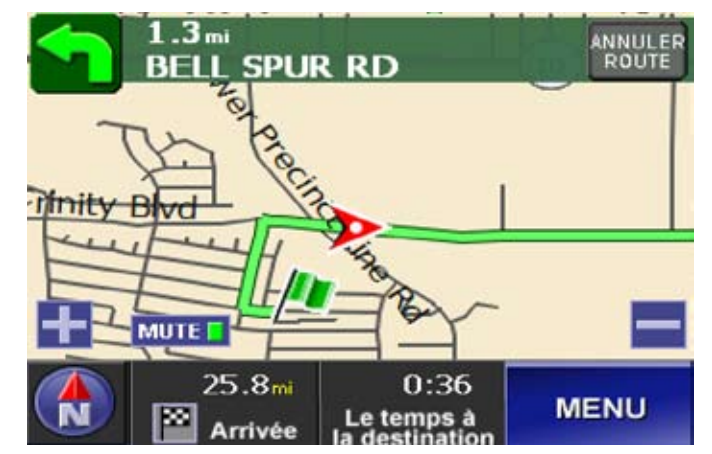

Vous pouvez régler le type de visionnement de manière à ce que la direction vers laquelle vous vous dirigez soit toujours

en haut de la carte, et la carte elle-même tourne.

Tapez sur l'icône du compas dans le coin inférieur gauche de la carte pour changer la direction du cap. Lorsque vous réglez la carte pour afficher votre cap en haut de l'écran, l'icône du compas change pour

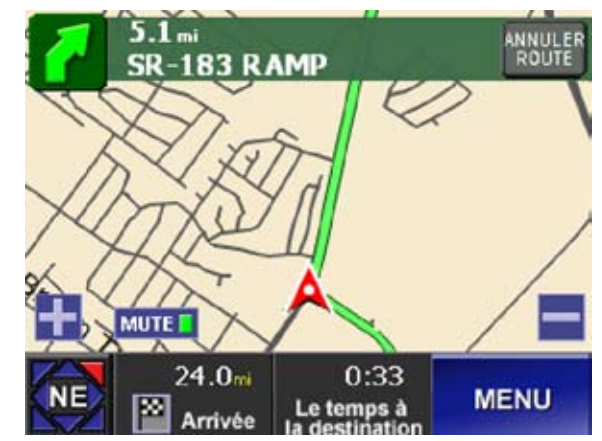

vous indiquer la direction actuelle de votre cap.

Utiliser le type de visionnement tridimensionnel Le type de visionnement tridimensionnel est une autre méthode de visionnement des cartes. En mode tridimensionnel, votre cap est toujours

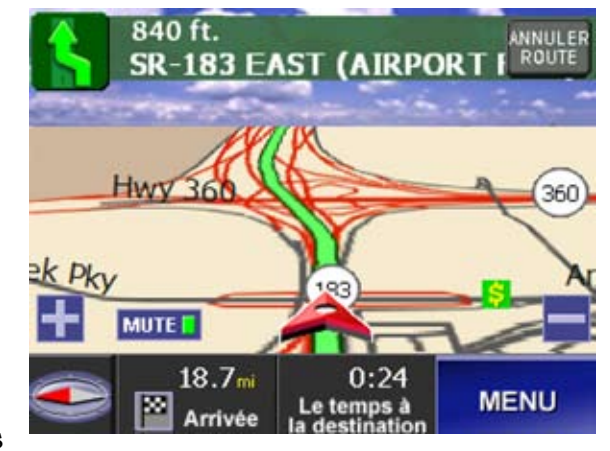

orienté vers le haut de l'écran.

Tapez sur l'icône du compas dans le coin inférieur gauche de la carte. En mode de visionnement tridimensionnel, l'icône du compas pointe au Nord, peu importe où ceci est affiché à l'écran.

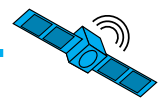

#### Changer les options de la carte

Pour changer le type de visionnement et les options d'affichage par défaut, choisissez, à partir de l'écran du menu, les réglages 'Setting', puis les options de la carte :

| MENU COTIONS DE CARTE           |                                    |                                    |         |  |
|---------------------------------|------------------------------------|------------------------------------|---------|--|
| REGLAGES<br>OPTIONS<br>DE CARTE | L'ORIENTATION<br>DE CARTE          | VERS LE NORD<br>VERS LE HAUT<br>3D |         |  |
| _                               | MONTRER LES<br>ÉTIQUETTES DE CARTE | oui                                | NON     |  |
| COULEUR<br>DE CARTE             | TRAÎNÉE DE<br>CHAPELURE            | METTRE<br>EN MARCHE                | ARRÉTER |  |
|                                 |                                    | AUTOMATIQUE                        |         |  |
|                                 |                                    | JOUR                               |         |  |
|                                 | COULEUR<br>DE CARTE                | NUIT                               |         |  |
|                                 |                                    | AU                                 | BE      |  |
| 3                               |                                    | CRÉPU                              | SCULE   |  |

*Régler le type de visionnement de la carte par défaut* Choisissez l'orientation de la carte que vous désirez utiliser en tant que type de visionnement par défaut : le nord en haut de la carte, la direction de votre cap en haut de la carte ou le visionnement tridimensionnel.

### Afficher les étiquettes cartographiques pour les rues et les itinéraires

Choisissez 'Yes' (oui) pour activer les étiquettes des rues ou des itinéraires sur la carte. Les étiquettes pour les rues plus petites seront uniquement affichées lorsque vous effectuez un zoom avant sur la carte.

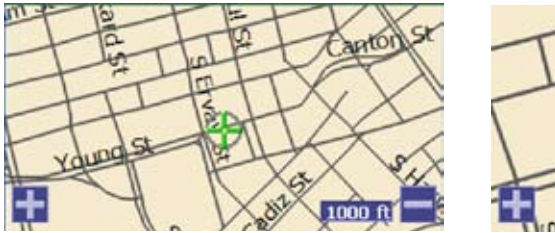

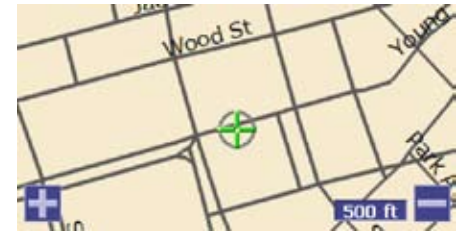

#### Ajuster les couleurs de la carte

La couleur de la carte s'ajuste automatiquement au fur et à mesure que l'éclairage ambiant passe du jour au soir. Vous pouvez régler la carte pour qu'elle conserve la même couleur : choisissez la couleur réservée au visionnement de jour, de nuit, à l'aube ou au crépuscule.

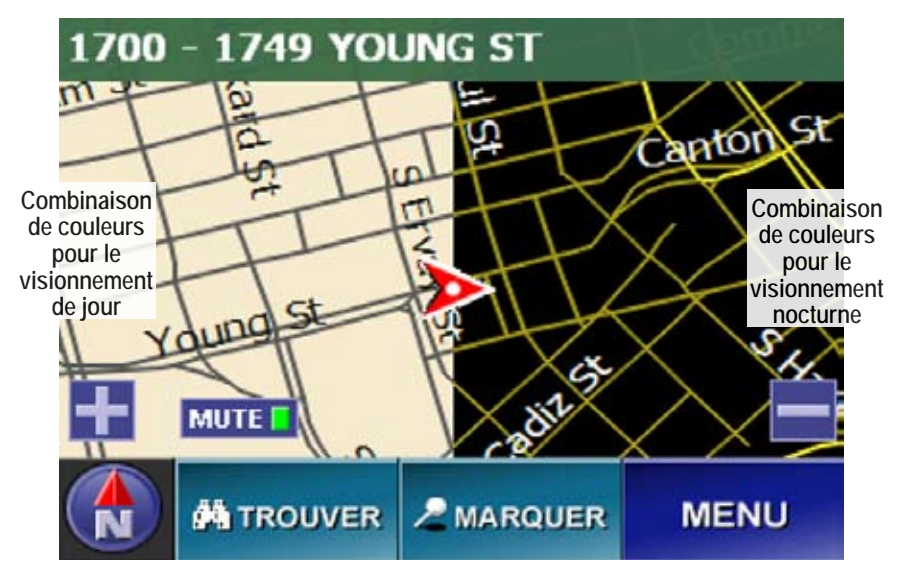

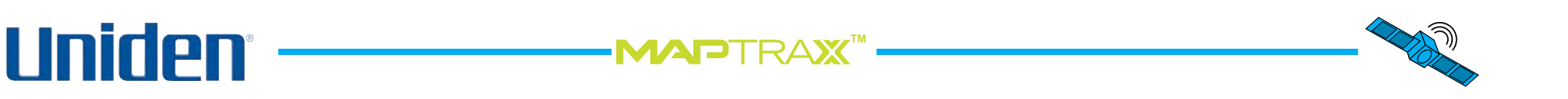

#### Afficher une PISTE DE NAVIGATION Au fur et à mesure que vous conduisez, le dispositif GPS peut laisser une piste de marqueurs ou une suite de 'liens' pour vous permettre

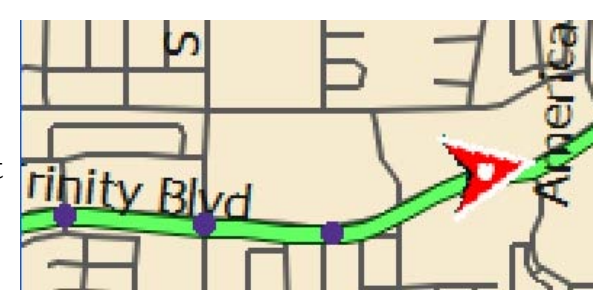

de retracer votre itinéraire. Ceci est particulièrement utile si vous êtes sur des itinéraires secondaires ou des itinéraires qui ont changé depuis la dernière mise à jour cartographique.

#### Afficher les POINTS D'INTÉRÊT sur la carte

Vous pouvez afficher les icônes pour différents points d'intérêt sur la carte, ce qui vous permet de voir si vous vous situez à proximité de l'un d'eux.

1. À partir de l'écran du menu, choisissez les réglages 'Settings', puis 'POI SELECTION'. Ceci ouvre l'écran de sélection des points d'intérêt :

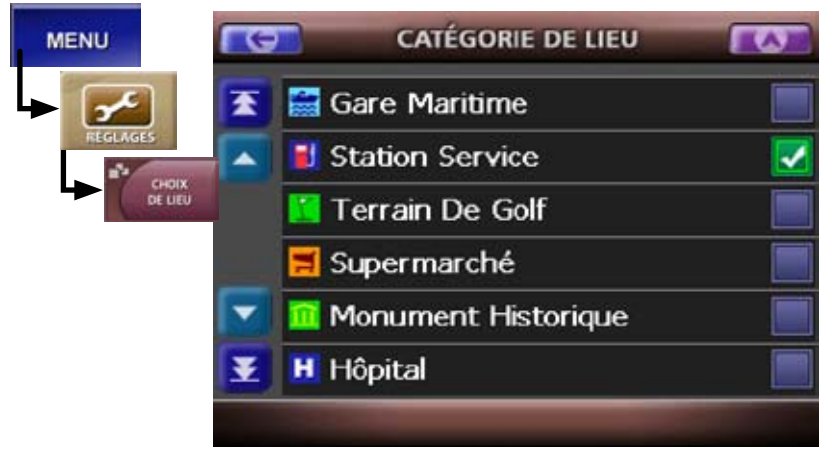

2. Tapez sur la boîte à cocher se trouvant à côté d'une catégorie pour afficher ces icônes à l'écran de la carte.

Les catégories choisies sont affichées en vert et cochées d'une marque de pointage blanche.

- 3. Tapez de nouveau sur la flèche afin de revenir à l'écran précédent ou sur l'icône de la carte pour revenir à l'écran de la carte.
- 4. Lorsque vous revenez à l'écran de la carte, les points d'intérêt sélectionnés au sein des limites de la carte sont identifiés par l'icône appropriée.
- 5. Pour retirer les icônes des points d'intérêt de la carte, revenez à l'écran de sélection des points d'intérêt.

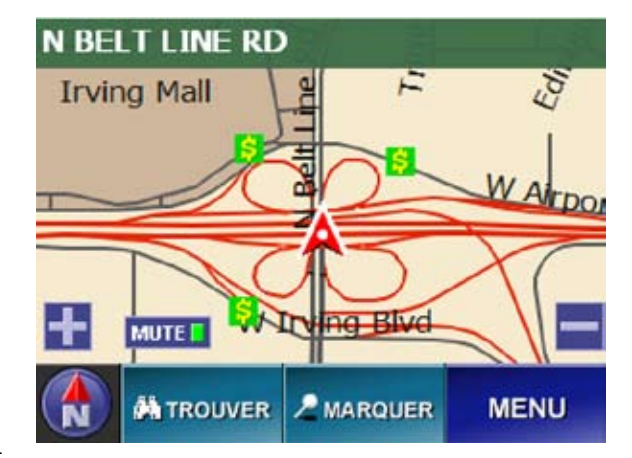

des points d'intérêt. Effacez la boîte à cocher à côté des icônes que vous ne désirez pas voir.

#### Déplacer le centre de la carte

Vous pouvez changer le centre de la carte en tapant sur l'écran de la carte. La carte se recentre et place une icône de fils croisés à l'endroit où vous avez tapé. Pour créer un itinéraire à l'endroit marqué par les fils croisés, tapez sur le bouton de l'itinéraire.

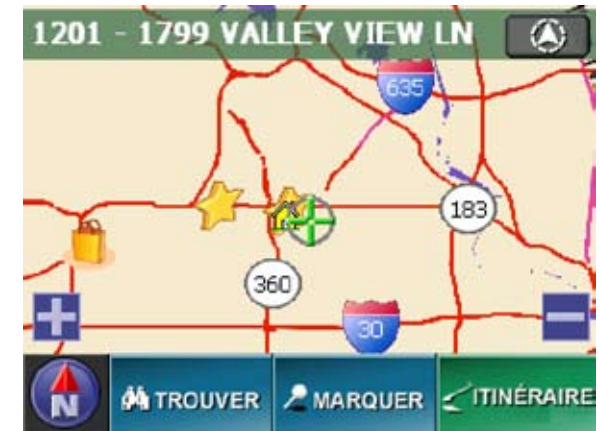

Pour plus de renseignements sur l'itinéraire, voir la section 'Créer un itinéraire' à la page suivante.

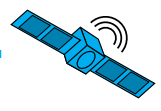

### Créer un itinéraire

Vous pouvez tracer un itinéraire détaillé, qui comprend les directions d'un virage à l'autre, à destination de n'importe quel endroit de votre choix. Si vous manquez un virage ou déviez de votre itinéraire, le dispositif peut recalculer automatiquement l'itinéraire à partir de votre position actuelle. Vous pouvez créer et sauvegarder 25 itinéraires personnalisés. Pour créer un itinéraire, choisissez, à partir de l'écran du menu, l'option 'Destination'; ceci ouvre l'écran de réglage de la destination :

-MAPTRAX

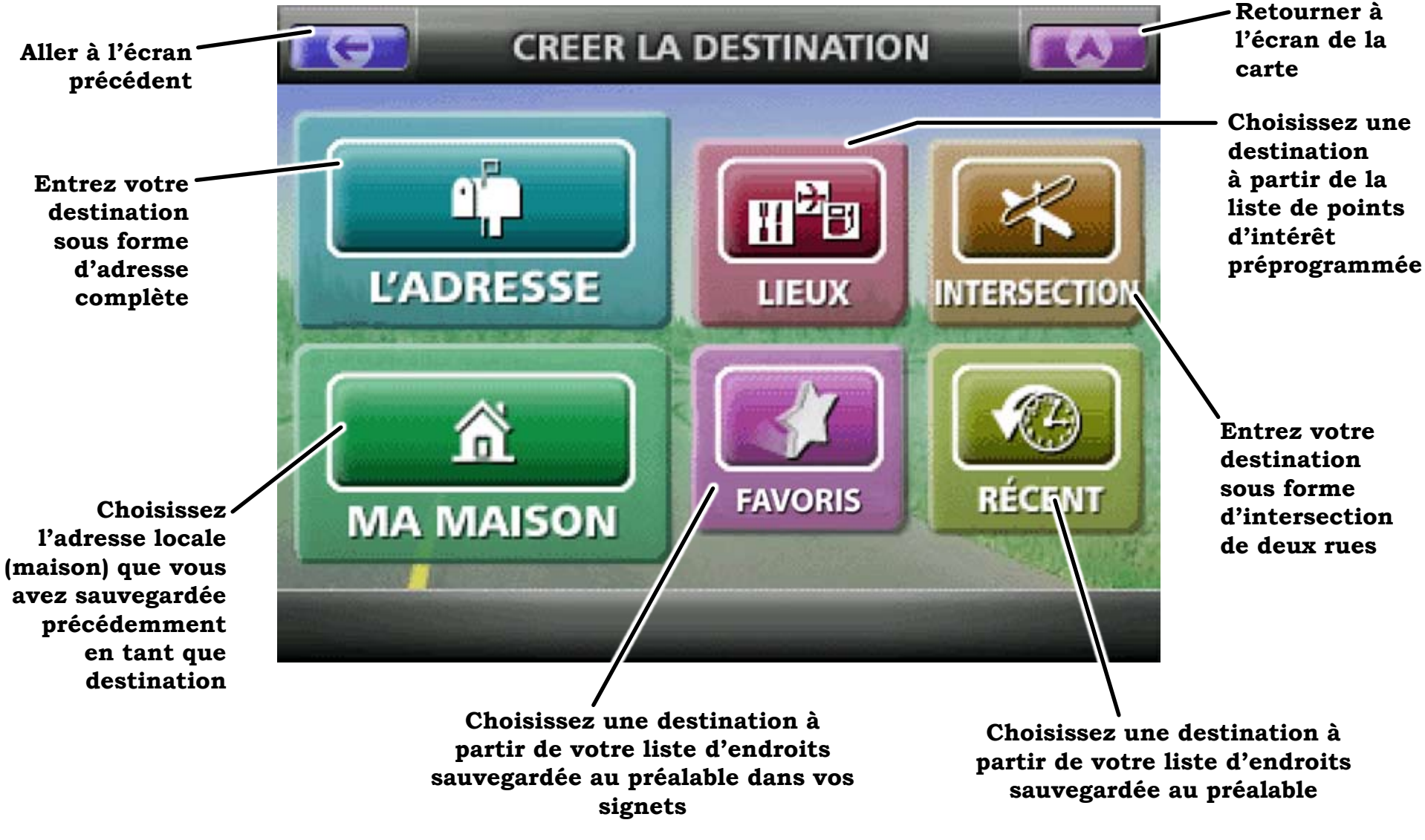

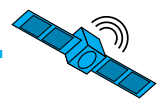

#### Entrer une adresse en tant que destination

Vous pouvez tracer un itinéraire pour vous rendre à n'importe quelle adresse aux États-Unis ou au Canada. Suivez les étapes ci-dessous afin d'entrer une adresse en tant qu'itinéraire de destination :

 À partir de l'écran du menu, choisissez DESTINATION, puis L'ADRESSE. Ceci ouvre l'interface d'entrée des adresses. La première fois que vous entrez une adresse, le dispositif se dirige à l'écran de sélection de l'État CHOISIR UNE RÉGION :

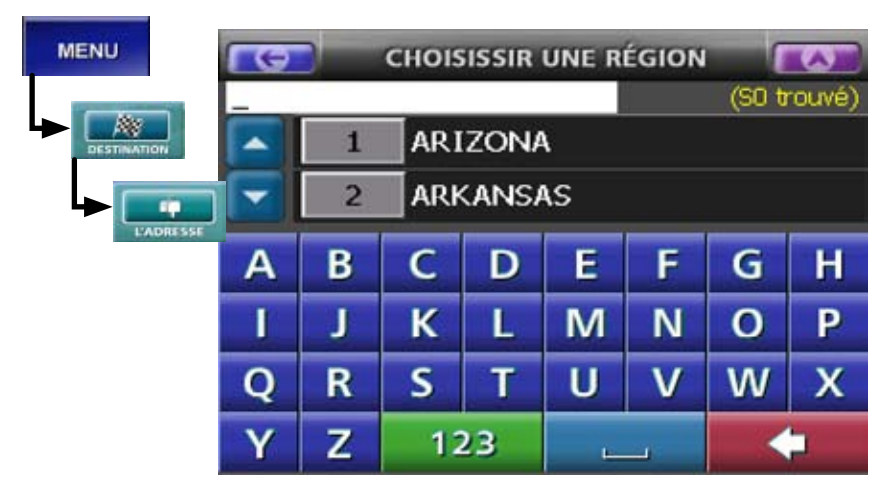

2. Choisissez l'État où se trouve votre destination. Utilisez les flèches d'augmentation/diminution pour défiler à travers la liste ou entrez le nom de l'État à partir du clavier alphabétique. (Pendant que vous entrez les lettres, l'affichage saute aux États qui commencent par ces lettres.) Tapez n'importe où sur la ligne afin de choisir un État listé. Pour effacer les lettres, tapez sur la touche de recul arrière en rouge, située dans le coin inférieur droit de l'écran.

Remarque : Les États dont le territoire est plus grand peuvent être divisés en régions, par exemple, le centre du Texas, l'est du Texas, etc. 3. Lorsque vous choisissez un État ou une région, l'écran CHERCHER L'ADRESSE ouvre et le dernier État sélectionné y est déjà chargé. (Pour changer l'État, choisissez CHANGER pour revenir à l'écran CHOISIR UNE RÉGION) :

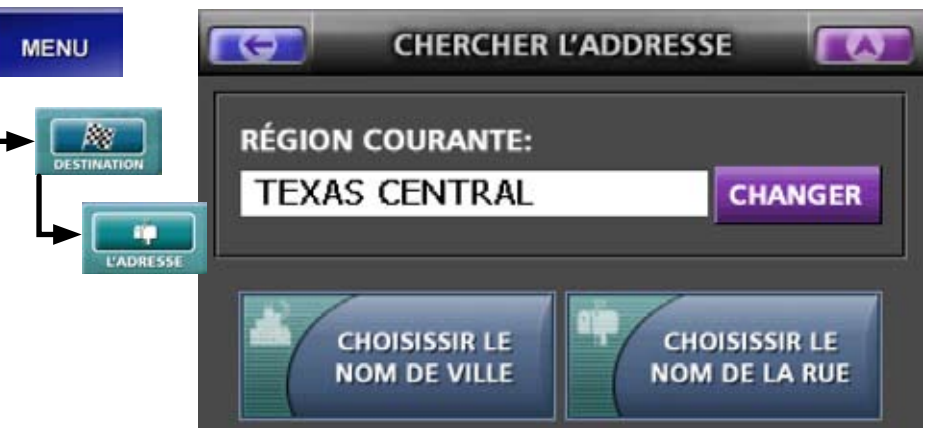

4. Choisissez CHOISIR LE NOM DE VILLE ou omettez l'étape du choix du nom de la ville et choisissez une rue à partir de toutes les villes dans la région (la recherche des

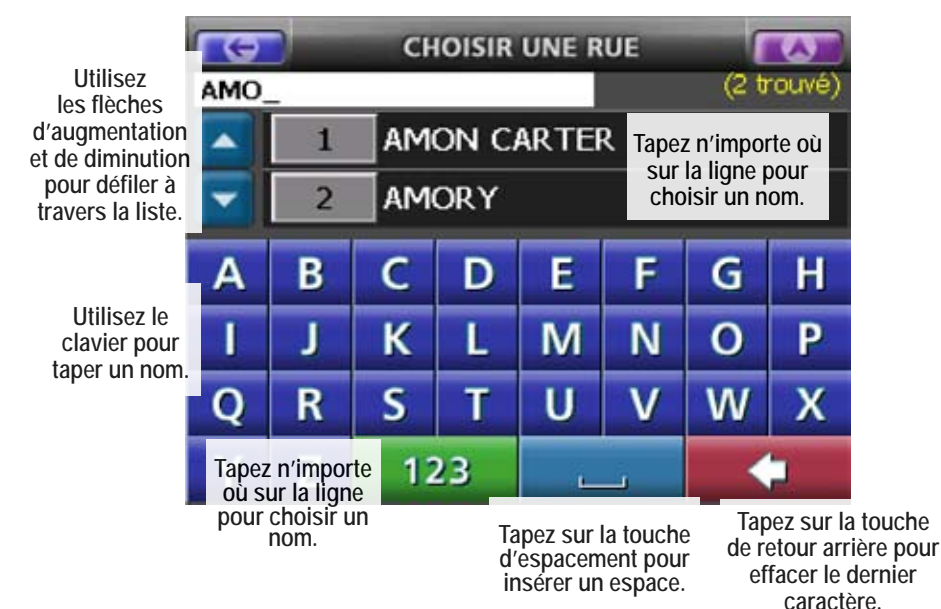

rues est plus rapide si vous choisissez d'abord une ville). Ces deux écrans utilisent la même interface :

5. Après avoir choisi une rue, l'écran NUMÉRO DE LA MAISON apparaît. Cet écran est presque le même que ceux de CHOISIR UNE RUE et CHOISIR UNE VILLE,

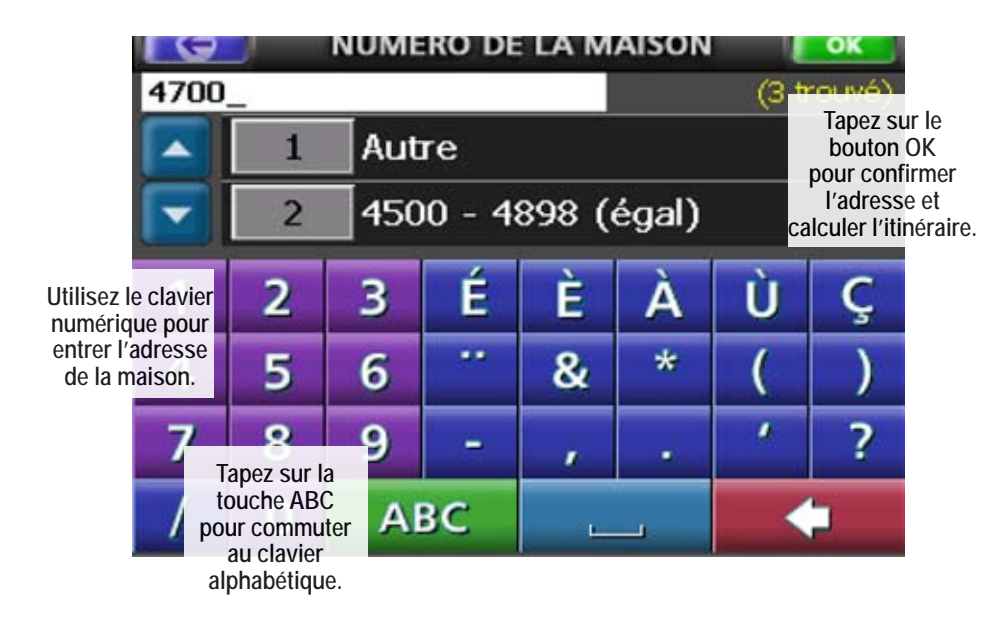

mais il commence avec le clavier numérique au lieu du clavier alphabétique et il possède un bouton OK dans le coin supérieur droit :

6. Entrez l'adresse exacte de la maison et tapez sur OK ou choisissez l'intervalle des adresses qui comprennent celle que vous désirez.

Si plus d'un numéro peut correspondre à l'adresse (par exemple, si une rue possède des adresses séparées pour le nord et le sud), l'écran CHOISIR L'ADRESSE ASSORTIE apparaîtra. Utilisez les flèches d'augmentation/diminution pour défiler à travers la liste, puis tapez sur la ligne qui contient l'adresse qui se rapproche le plus à votre destination. Si l'adresse est

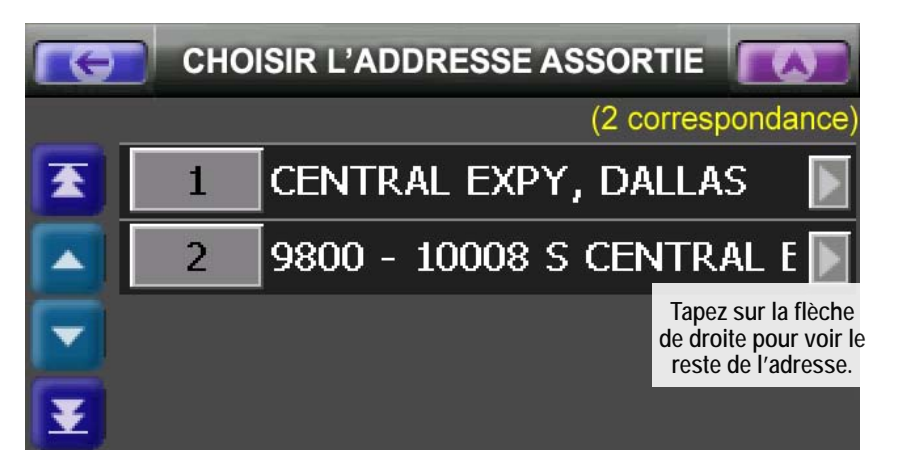

trop longue pour l'écran, tapez sur la flèche de droite située à côté de l'adresse afin de voir le reste de celle-ci.

7. Après avoir entré l'adresse, le dispositif calcule un itinéraire à partir de votre position actuelle jusqu'à cette adresse. Cela peut prendre quelques secondes pour charger les données cartographiques détaillées et calculer l'itinéraire; pendant ce temps, vous verrez l'écran de progression suivant :

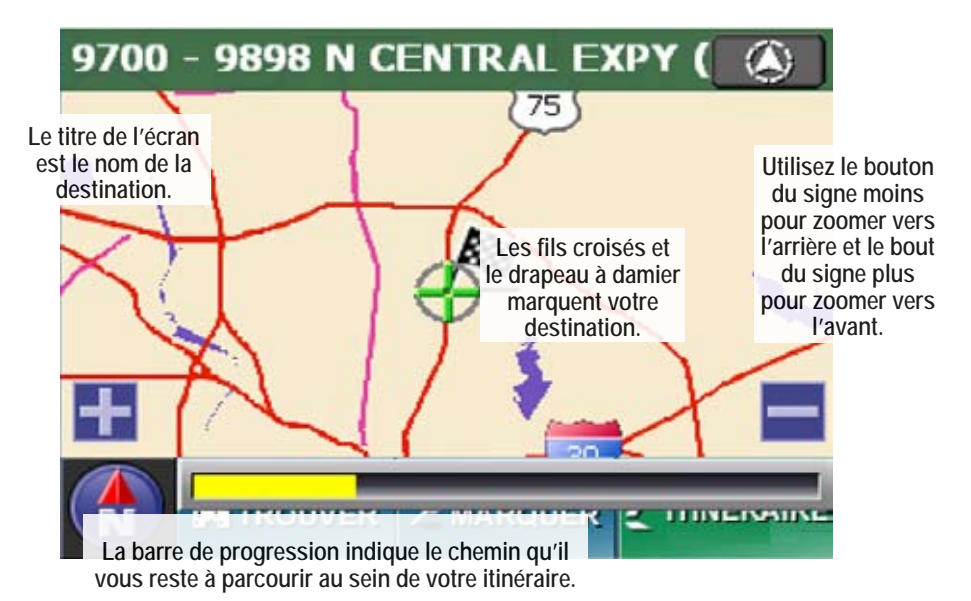

-**MAP**TRAX

#### 

#### Lire l'écran de l'itinéraire

Lorsque votre itinéraire est calculé, le dispositif affiche l'écran de l'itinéraire. L'écran de l'itinéraire est basé sur l'écran cartographique et comporte les informations additionnelles suivantes (toutes les commandes à l'écran cartographique fonctionnent de manière identique pour l'écran de l'itinéraire) :

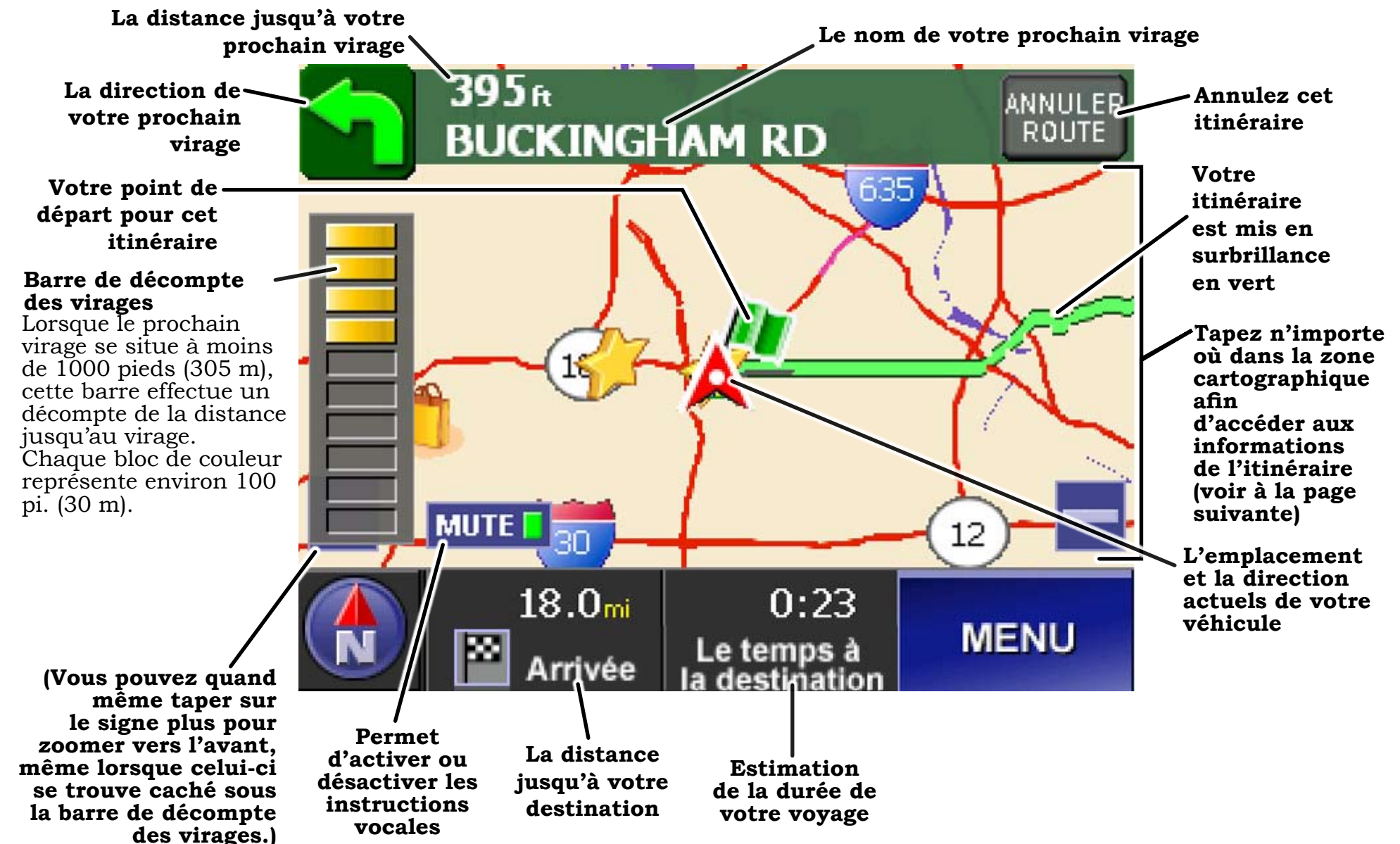

#### Informations relatives à l'itinéraire et options de l'itinéraire actuel

À partir de l'écran de l'itinéraire, tapez n'importe où à l'intérieur de la région de la carte afin d'afficher le bouton des informations relatives à l'itinéraire :

1. Tapez sur le bouton ITINÉRAIRE afin d'ouvrir les options en incrustation :

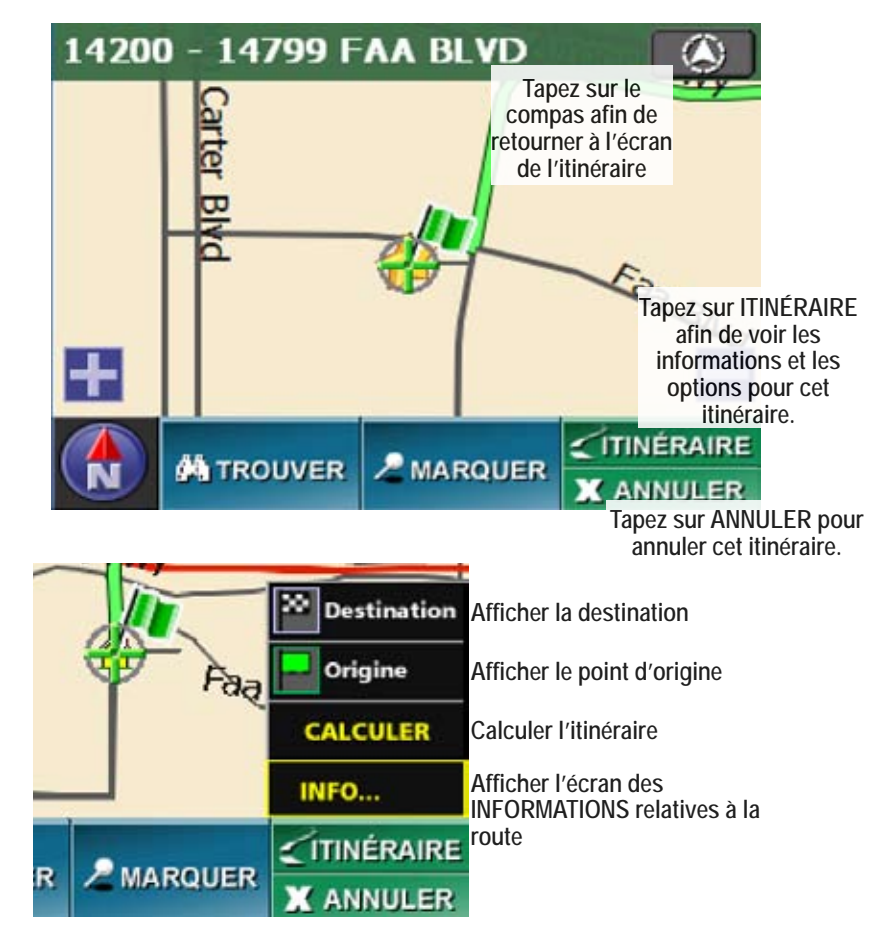

2. Choisissez INFO pour ouvrir l'écran des informations relatives à l'itinéraire :

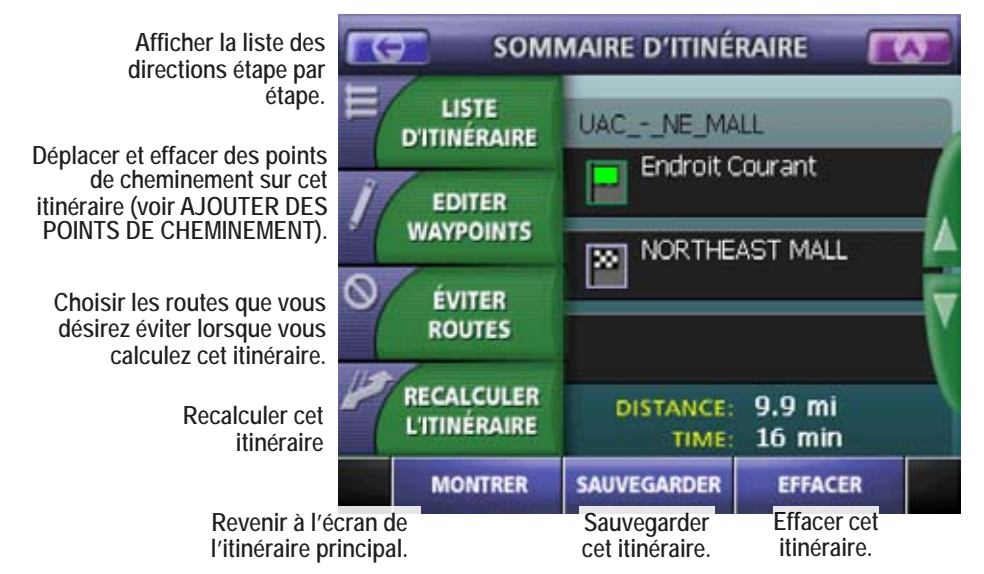

Sauvegarder un itinéraire Pour sauvegarder l'itinéraire actuel, tapez sur le bouton SAUVEGARDER. L'écran de sauvegarde de l'itinéraire vous invite à entrer un nom pour l'itinéraire. Le nom peut comporter un maximum de 24 caractères, comprenant les espaces. Tapez sur OK lorsque vous avez terminé.

Visionner la liste de directions

Pour voir la liste des indications d'un virage à l'autre, choisissez la LISTE D'ITINÉRAIRE. L'écran de la liste d'itinéraires vous indique le nombre d'étapes que contient l'itinéraire et la distance entre chaque étape. Utilisez les flèches pour défiler vers le haut et le bas dans la liste.

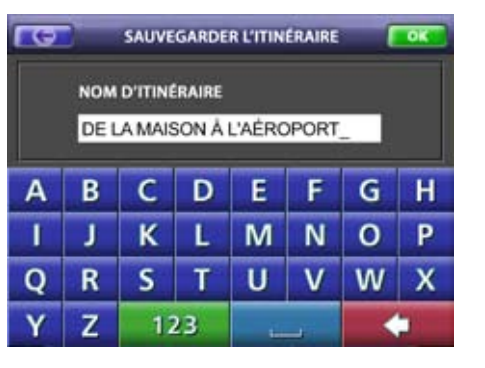

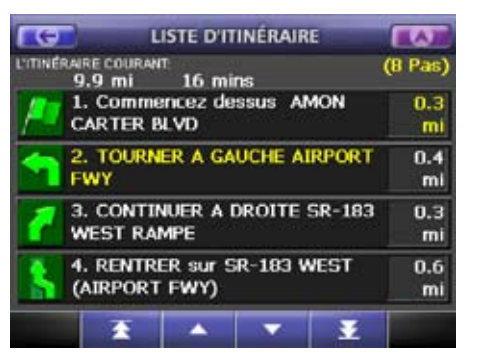

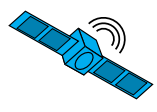

#### Éviter certaines routes

Si vous préférez ne pas emprunter certaines routes pour cet itinéraire en particulier, choisissez ÉVITER DES ROUTES. L'écran ÉVITER DES ROUTES liste toutes les routes et les étapes d'un virage à l'autre utilisées pour l'itinéraire :

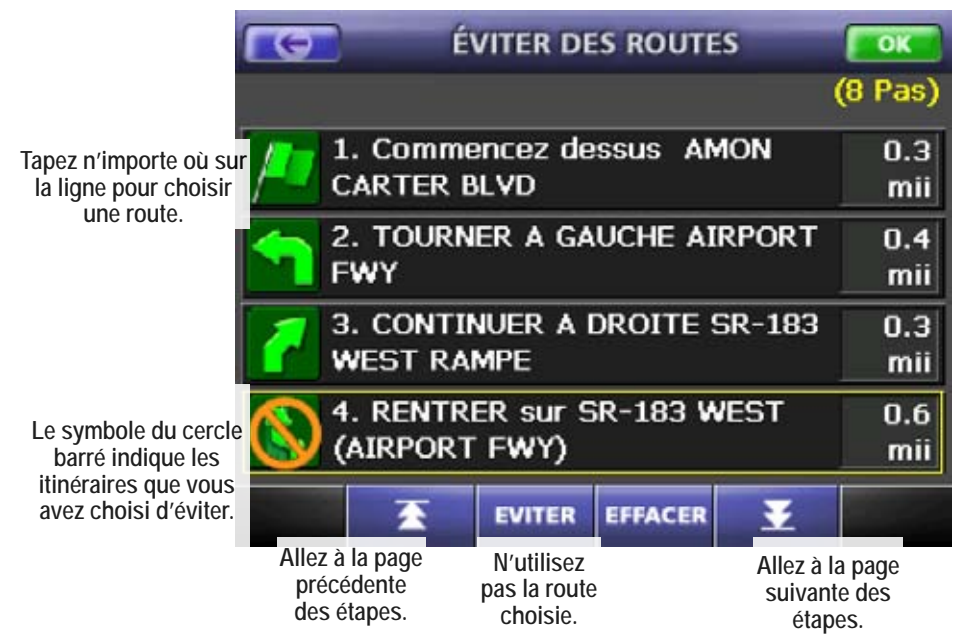

- 1. Tapez n'importe où sur une ligne pour choisir une route, puis tapez sur le bouton ÉVITER pour supprimer la route sélectionnée des calculs pour cet itinéraire seulement. (Aucun autre itinéraire ne sera touché par cette option.)
- 2. Toutes les routes que vous avez choisi d'éviter possèdent un symbole de cercle barré sur la ligne. Pour supprimer le symbole et inclure la route choisie au sein de l'itinéraire, tapez sur le bouton EFFACER.
- 3. Choisissez OK pour recalculer l'itinéraire sans utiliser les routes bloquées.
- 4. Si vous désirez remettre les routes évitées dans l'itinéraire, supprimez l'itinéraire et recréez-le.

Remarque : Si vous désirez éviter certains types de routes (autoroutes, autoroutes à péage, etc.) pour tous les itinéraires futurs, utilisez l'écran des options de l'itinéraire (voir à la page 26).

#### Exécuter la démonstration d'un itinéraire

Le dispositif peut indiquer un 'parcours d'entraînement' de l'itinéraire à vitesse plus rapide : 1. À partir de l'écran de l'itinéraire, 0:23 tapez sur le bouton du menu. MENU Le temps à 2. À l'écran du menu DEMONTRER principal, tapez sur le bouton DÉMONTRER. Le dispositif exécutera une animation rapide de tout l'itinéraire. Lorsqu'il a terminé, l'animation redémarrera automatiquement. 3. Pour arrêter la démonstration de 0:23 MENU l'itinéraire, tapez sur le bouton Le temps à du menu à l'écran de ARRÉTER LA DÉMO l'itinéraire.

4. À l'écran du menu principal, le bouton DÉMONTRER change à celui d'ARRÊTER LA DÉMO. Tapez sur le bouton ARRÊTER LA DÉMO afin d'arrêter la démonstration animée.

À l'écran du menu principal, le bouton DÉMONTRER change à celui d'ARRÊTER LA DÉMO. Tapez sur le bouton ARRÊTER LA DÉMO afin d'arrêter la démonstration animée.

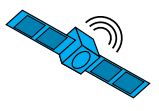

#### Utiliser les autres destinations pour l'itinéraire

*Entrer une intersection en tant que destination* Entrer une intersection est très similaire à l'entrée d'une adresse :

1. À l'écran du menu, choisissez DESTINATION, puis INTERSECTION. Ceci ouvre l'écran CHERCHER L'INTERSECTION (le dispositif charge le dernier État que vous avez entré. Pour changer l'État, choisissez CHANGER) :

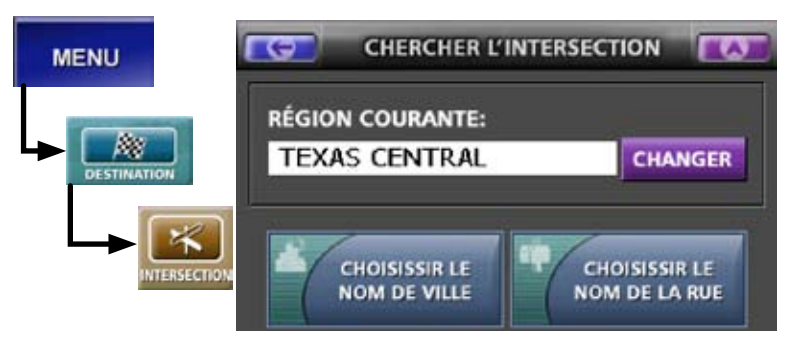

- 2. Choisissez CHOISIR LE NOM DE VILLE ou CHOISIR LE NOM DE LA RUE. Les deux écrans sont identiques à celui qui sert à entrer une adresse (voir à la page 15).
- 3. Après avoir choisi une rue, l'écran CHOISIR UNE RUE EN TRAVERS (rue transversale) apparaît :

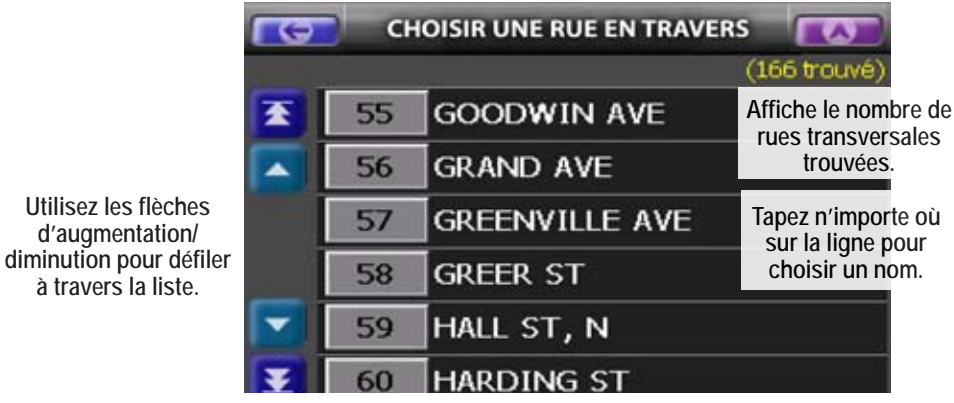

4. Après avoir choisi la rue transversale, le dispositif calcule un itinéraire depuis votre position actuelle jusqu'à cette intersection. Le calcul de l'itinéraire peut prendre quelques secondes, puis l'écran de l'itinéraire sera affiché (voir 'Lire l'écran de l'itinéraire' à la page 17).

### Choisir votre adresse locale (ma maison) en tant que destination

Si vous entrez une adresse locale (ma maison), vous pouvez toujours retrouver votre chemin à la maison en exécutant quelques tapements à l'écran. À l'écran du menu, choisissez DESTINATION et MA MAISON. Le

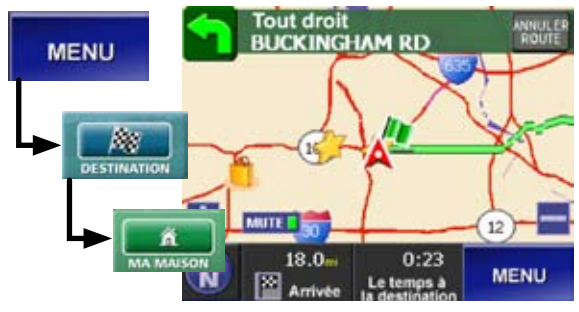

dispositif calcule l'itinéraire et affiche l'écran de l'itinéraire.

Si vous n'avez pas entré d'adresse locale, l'Icône MA MAISON est verrouillée à l'écran de la destination. Voir à la page 28 pour plus de renseignements sur la façon d'entrer une adresse locale.

*Choisir une destination récente* Le dispositif sauvegarde les 50 dernières destinations; vous pouvez tracer rapidement un itinéraire à n'importe laquelle de ces

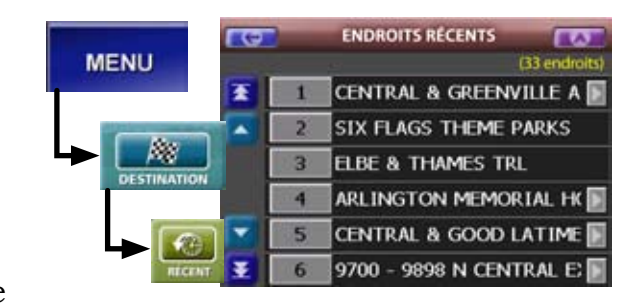

destinations récentes. À l'écran du menu, choisissez DESTINATION, puis ENDROITS RÉCENTS.Lorsque l'écran des endroits récents est affiché, choisissez la destination à partir de la liste. Le dispositif calcule l'itinéraire et affiche l'écran de l'itinéraire.

*Choisir un endroit préprogrammé en tant que destination* Le dispositif possède plus de 2 millions d'endroits dans la mémoire, dont des aéroports, lieux d'intérêt, hôpitaux et hôtels, que vous pouvez utiliser en tant que destinations. Pour utiliser un endroit préprogrammé en tant que destination, suivez les étapes ci-dessous :

1. À l'écran du menu, choisissez DESTINATION, suivi de LIEUX. Ceci ouvre l'écran CHOISIR UNE CATÉGORIE DE LIEU :

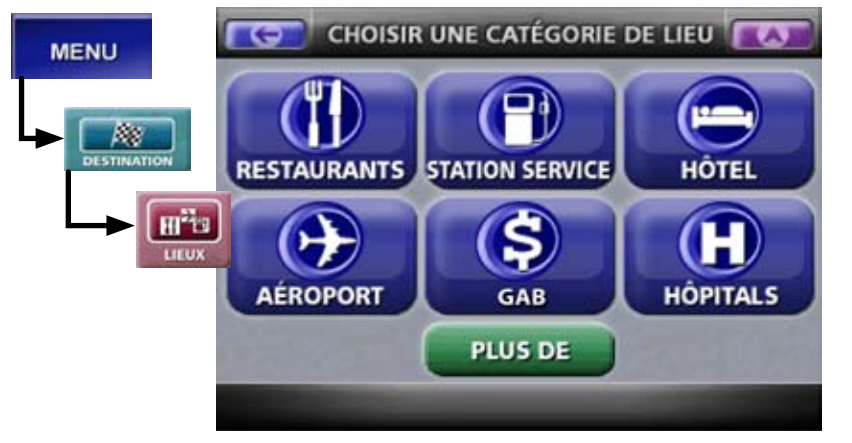

2. Choisissez l'une des six catégories populaires ou toutes les catégories de lieux disponibles. Tapez n'importe où sur la ligne pour choisir une catégorie. Ceci ouvre l'écran MÉTHODE DE RECHERCHE.

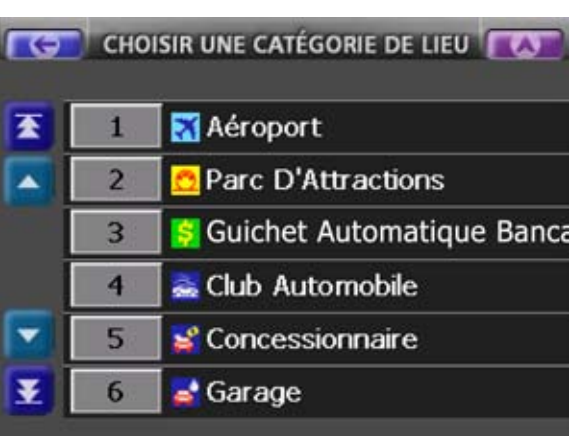

#### 3. Choisissez

si vous désirez commencer à partir de votre endroit

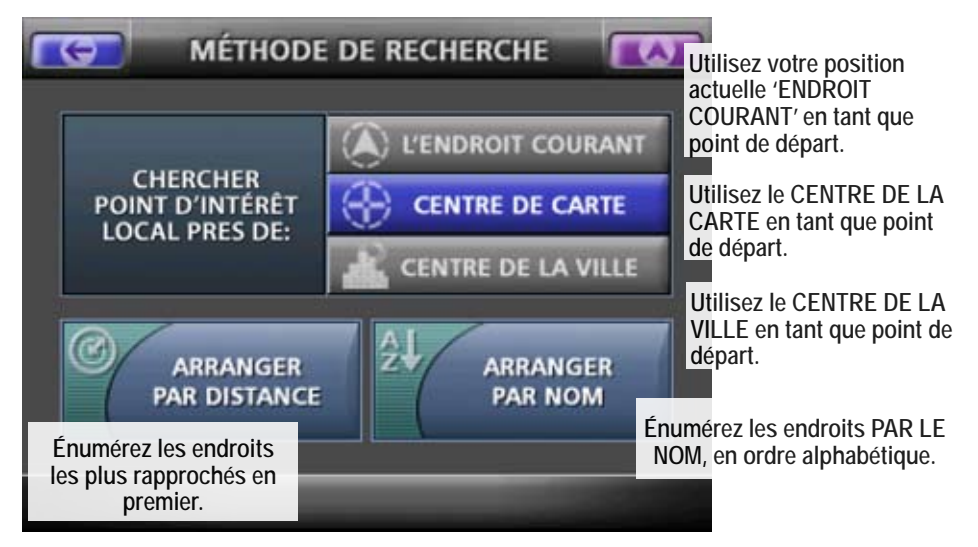

courant, du centre de la carte ou du centre de la ville. Ensuite, choisissez d'énumérer les endroits par le nom (ordre alphabétique) ou par la distance (du plus près au plus loin). Si vous choisissez l'ordre alphabétique, vous pouvez entrer les lettres à l'aide du clavier afin d'abréger la liste.

CHOISIR UN NOM DE LIEU G MAR (10 trouvé MARQUIS CORP SUITES . 2 MARRIOTT G H C D E F A В Ν Ρ K L M 0 1 J S T U V W Х Q R Y 7 123

Remarque : Si vous choisissez le centre de la ville, le dispositif vous invite à entrer un État et la ville avant d'afficher l'écran CHOISIR UN NOM DE LIEU.

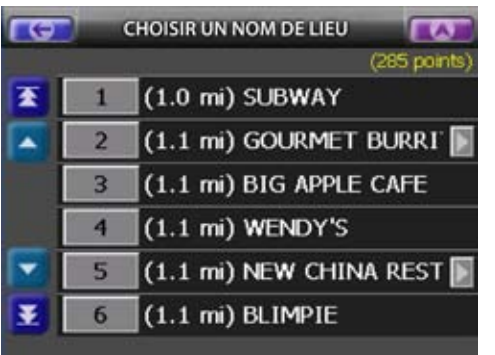

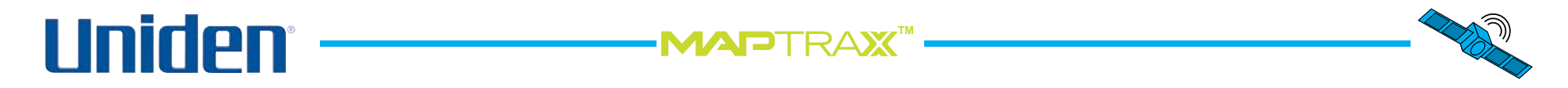

#### Utiliser la fonction de recherche rapide

La fonction de recherche TROUVAILLE RAPIDE vous permet de trouver un endroit et vous offre plusieurs options pour celui-ci. À partir de l'écran principal ou de l'écran de l'itinéraire principal, choisissez TROUVER. Ceci ouvre l'écran de TROUVAILLE RAPIDE. L'écran de TROUVAILLE RAPIDE est presque le même que l'écran CRÉER LA DESTINATION, mais les options CENTRE DE VILLE, OÙ SUIS-JE? et COORDONNÉES y sont ajoutées :

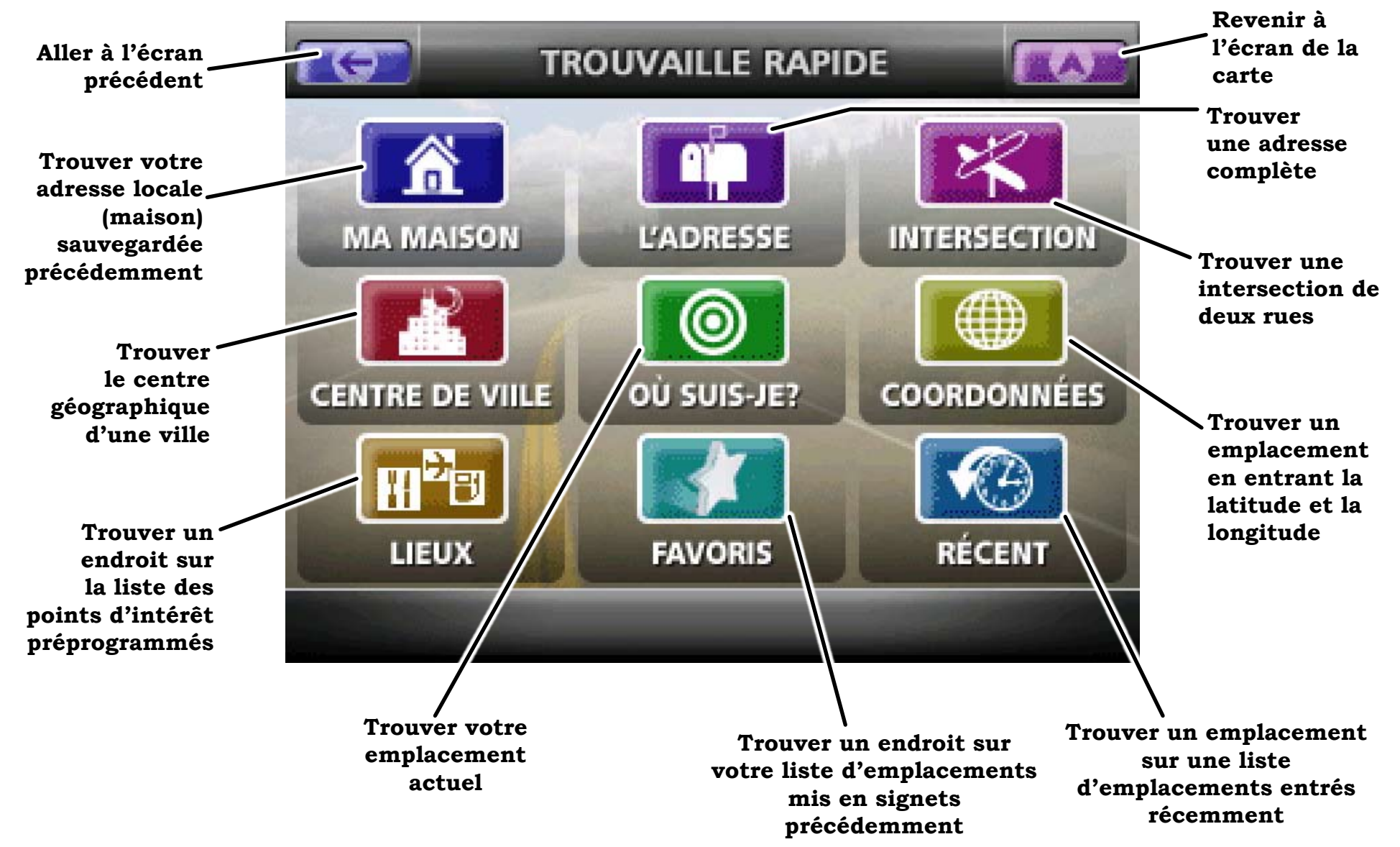

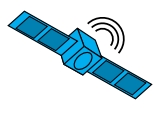

#### Trouver le centre de la ville

Pour trouver le centre géographique de n'importe quelle ville au sein des États-Unis et du Canada, tapez sur le bouton TROUVER et choisissez le CENTRE DE LA VILLE. Le dispositif vous invite à choisir un État et la ville, puis la carte est centrée au centre de la ville que vous choisissez.

#### Utiliser Où suis-je?

Pour centrer la carte sur votre emplacement actuel, tapez sur le bouton Trouver, puis choisissez OÙ SUIS-JE?

#### Trouver les coordonnées

Pour trouver un emplacement selon les coordonnées de longitude et de latitude, tapez sur le bouton Trouver, puis choisissez COORDONNÉES. Ceci ouvre l'écran d'entrée des coordonnées.

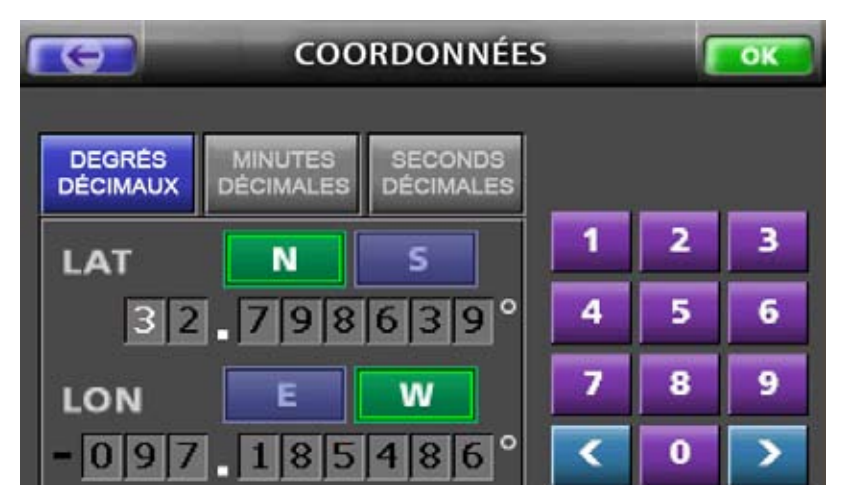

- 1. Choisissez le format que vous désirez utiliser. Choisissez les DEGRÉS DÉCIMAUX (par défaut), les MINUTES DÉCIMALES (par exemple, 32° 42.1593') ou les SECONDES DÉCIMALES (par exemple, 32° 42' 19.5214").
- 2. Choisissez N pour la latitude nord et S pour la longitude sud.

- 3. Utilisez le clavier numérique pour entrer la latitude. Le chiffre que vous entrez apparaît en texte inversé. Pour vous déplacer au chiffre suivant, utilisez la flèche de droite. Utilisez la flèche de gauche pour revenir au chiffre précédent. (Le dispositif désactive tout chiffre pouvant produire une entrée invalide.)
- 4. Lorsque vous entrez le chiffre final de la latitude, le curseur passe à la longitude. Choisissez E pour la longitude est et W pour la longitude ouest.

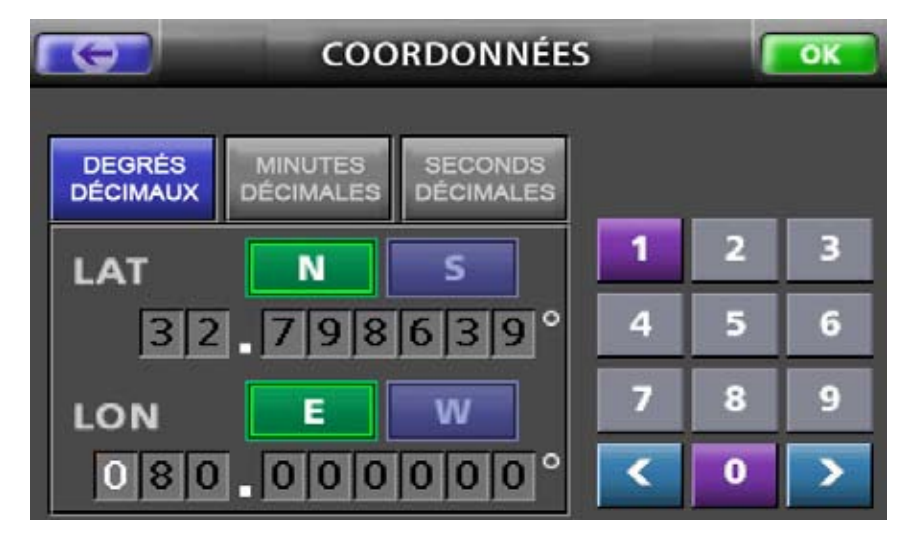

5. Utilisez le clavier numérique pour entrer la longitude et tapez sur OK lorsque vous avez terminé. La carte se centre sur ces coordonnées.

#### Utiliser le menu des repères

Lorsque la carte affiche un emplacement de recherche rapide, elle affiche le menu MARQUER sur le côté droit de l'écran. Choisissez si vous désirez marquer l'emplacement trouvé en tant que destination d'un itinéraire, point d'origine d'un itinéraire ou en tant que point de cheminement le long d'un itinéraire. Tapez sur le bouton GO pour calculer un itinéraire jusqu'à l'emplacement trouvé.

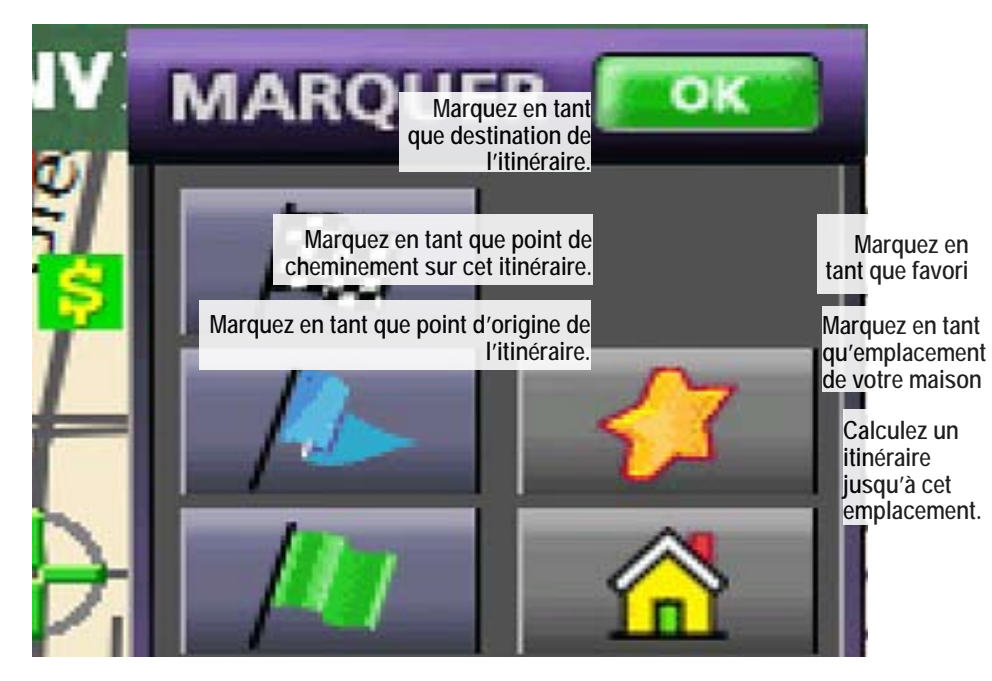

*Marquer les emplacements à partir de l'écran cartographique* Pour marquer votre position actuelle, tapez sur le bouton MARQUER à partir de l'écran cartographique.

Pour marquer une autre position sur la carte, tapez sur l'écran cartographique afin de centrer la carte sur l'emplacement désiré; celui-ci est marqué d'une icône des fils croisés et le nom de l'emplacement apparaît dans le haut de l'écran. Ensuite, tapez sur le bouton MARQUER pour marquer le centre de la carte actuelle. Ajouter des favoris À partir du menu des repères, choisissez l'icône de l'étoile jaune pour marquer cet endroit en tant qu'emplacement favori. Entrez un nom et choisissez une icône pour ce favori, puis tapez sur OK pour le sauvegarder.

#### Créer un itinéraire jusqu'à un endroit favori

Pour utiliser un endroit favori en tant qu'itinéraire de destination, choisissez les RÉGLAGES à l'écran du menu, puis choisissez DONNÉES UTILISATEUR, suivi des FAVORIS déjà programmés.

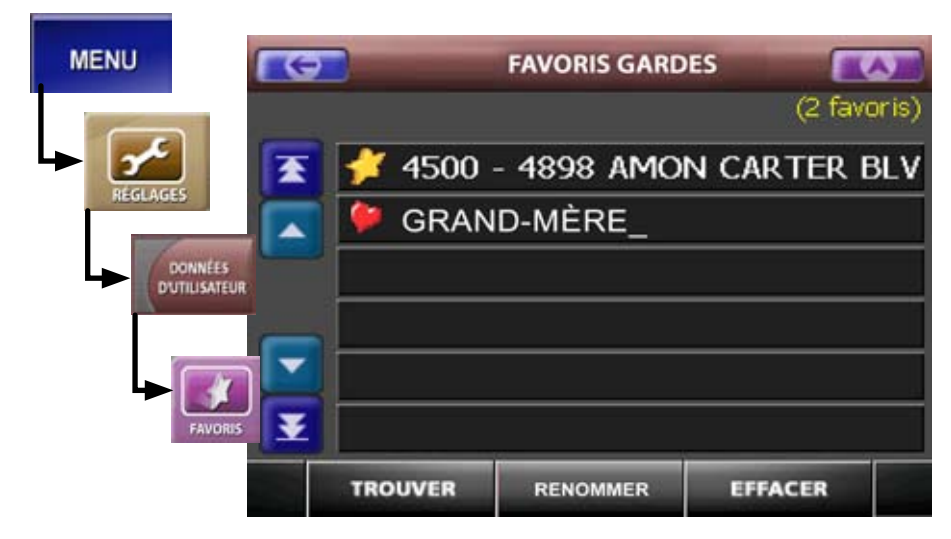

Utilisez cet écran pour changer le nom ou effacer un endroit favori. Choisissez TROUVER pour trouver ce favori sur la carte et utilisez le menu des repères pour calculer un itinéraire.

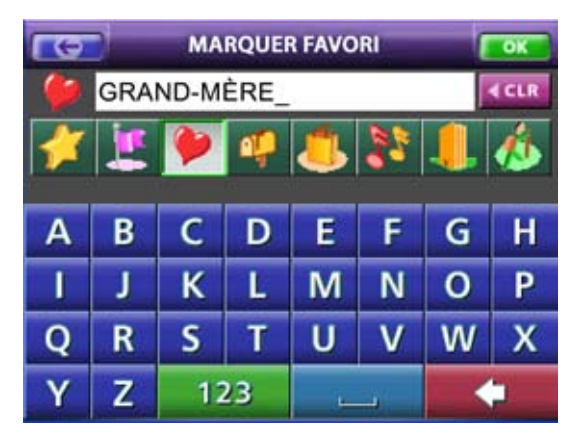

#### Utiliser les points de cheminement

Un point de cheminement est un point d'arrêt intermédiaire ou une 'excursion complémentaire' (voyage secondaire) au cours d'un voyage plus long. Par exemple, vous pouvez créer un itinéraire jusqu'à une autre ville et ajouter des points de cheminement le long de la route afin d'arrêter pour faire le plein d'essence, manger une bouchée ou passer la nuit. Vous pouvez intégrer un maximum de dix (10) points de cheminement pour chaque itinéraire.

Utilisez la fonction de RECHERCHE RAPIDE ou le menu MARQUER pour ajouter un point de cheminement à une route.

#### Ajouter un point de cheminement

Au menu MARQUER, choisissez le drapeau bleu pour ajouter l'emplacement qui se trouve actuellement au centre de la carte en tant que point de cheminement final dans cet itinéraire, immédiatement avant la destination. L'écran affiche le nombre de points de cheminement au sein de l'itinéraire actuel.

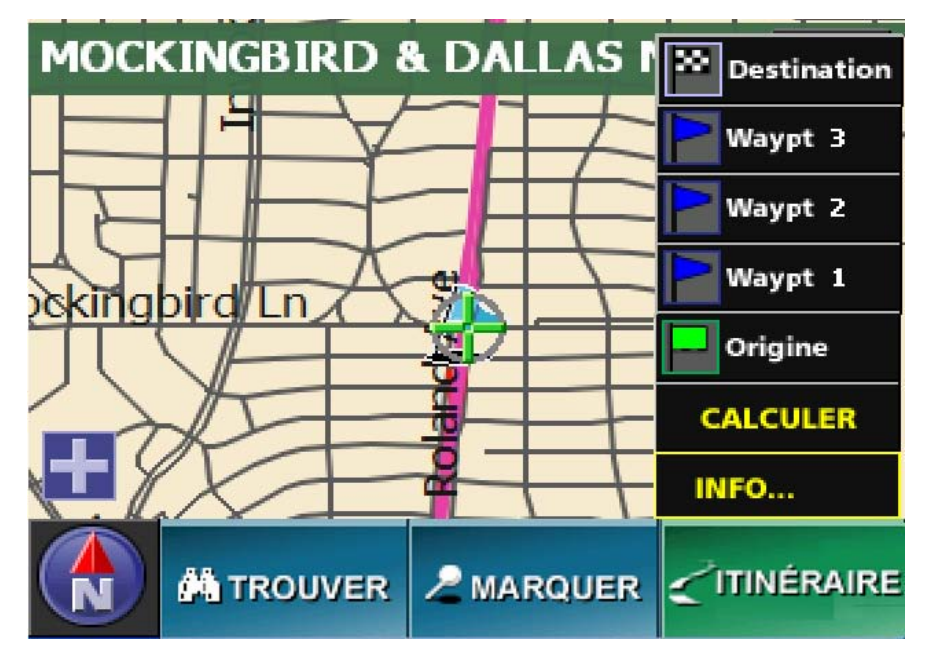

#### Éditer et effacer les points de cheminement

Pour changer l'ordre des points de cheminement ou effacer ceux-ci, à partir de l'écran de l'itinéraire, tapez sur le bouton ITINÉRAIRE et choisissez ÉDITER. Ceci ouvre l'écran ÉDITER LES POINTS DE CHEMINEMENT.

L'écran ÉDITER LES POINTS DE CHEMINEMENT affiche les points de cheminement pour l'itinéraire dans l'ordre dans lequel vous arrêterez pour les visiter. Montez un

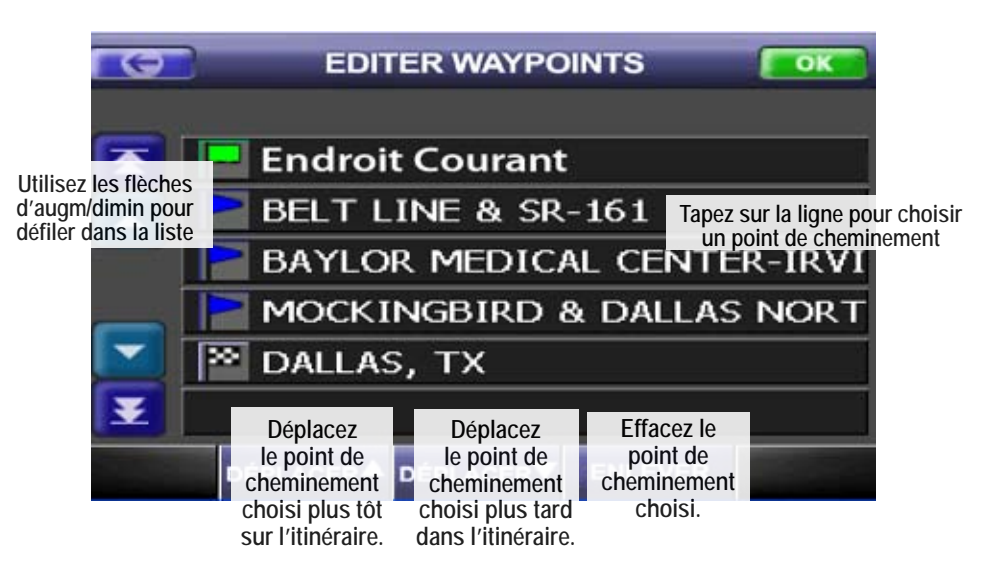

point de cheminement dans la liste si vous désirez arrêter sur celui-ci en premier; similairement, déplacez un point de cheminement vers le bas afin d'arrêter sur celui-ci plus tard. Tapez sur le bouton OK pour sauvegarder vos changements et recalculer l'itinéraire.

L'écran de l'itinéraire revisé vous indique tous les points de cheminement au sein des limites de la carte. Chaque section de l'itinéraire apparaît d'une couleur différente. Le bas de l'écran de l'itinéraire affiche la distance et le temps jusqu'à votre prochain point de cheminement; tapez sur cette zone pour afficher la distance et le temps jusqu'à votre destination :

# 

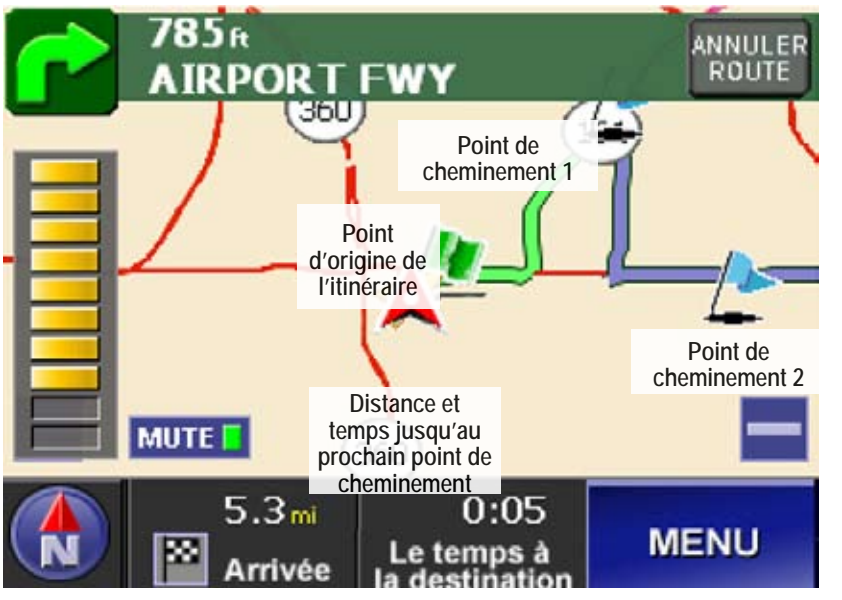

#### Changer les options du guidage de l'itinéraire

Vous pouvez changer la manière dont l'écran de l'itinéraire

affiche le prochain virage et si l'itinéraire devra recalculer lorsque vous déviez de celui-ci.

- 1. À l'écran du menu, choisissez les RÉGLAGES, puis les OPTIONS DE L'ITINÉRAIRE.
- 2. Affichage du guide : choisissez le type d'affichage que vous désirez utiliser : flèche miniature (l'écran d'itinéraire par défaut), l'écran divisé (en haut) ou le guide complet (en bas).
- 3. Changement automatique d'itinéraire : Choisissez si vous désirez recalculer automatiquement l'itinéraire si vous déviez de votre route.

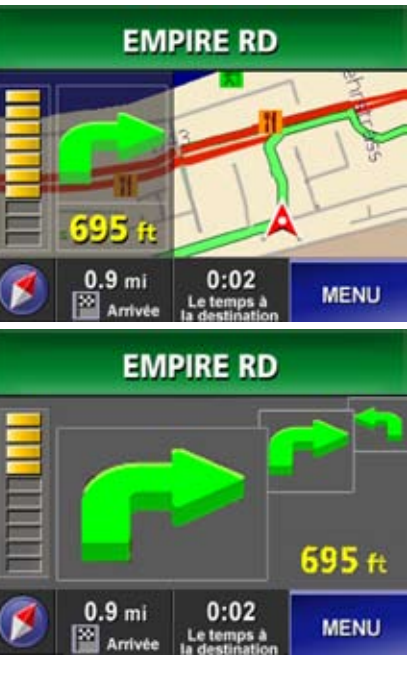

#### Changer les options d'itinéraire par défaut

Vous pouvez changer les options utilisées pour tous les itinéraires.

1. À l'écran du menu, choisissez RÉGLAGES, puis OPTIONS DE L'ITINÉRAIRE. Ceci ouvre l'écran des options de l'itinéraire.

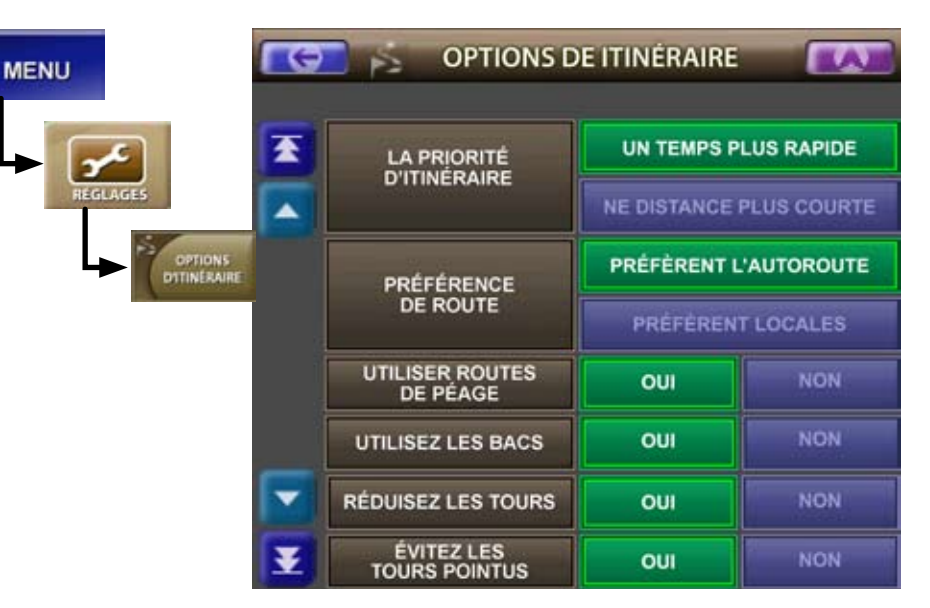

- 2. LA PRIORITÉ D'ITINÉRAIRE : Choisissez si vous préférez des itinéraires au temps de parcours plus rapide ou dont la distance de voyage est la plus courte.
- 3. Préférences des routes : Choisissez si vous désirez utiliser plus d'autoroutes ou éviter celles-ci pour prendre plus de routes locales.
- 4. Utiliser les routes de péage et les traversiers (BACS) : Choisissez si vous désirez éviter les routes qui possèdent des autoroutes à péage et des traversiers autant que possible.
- 5. Réduire les virages ('TOURS') et éviter les virages serrés ('TOURS POINTUS') : Choisissez si vous désirez prendre les routes qui possèdent moins de virages et aucun virage serré.

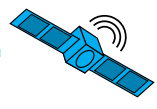

#### Personnaliser votre dispositif GPS

#### Changer le langage

Le dispositif supporte l'anglais, l'espagnol et le français, tant dans l'affichage que dans le guide vocal. Suivez les étapes ci-dessous pour changer le langage :

- 1. À l'écran du menu, choisissez les RÉGLAGES.
- 2. À l'écran des RÉGLAGES, choisissez le CHOIX DE LANGUE. Ceci ouvre l'écran du choix du langage :

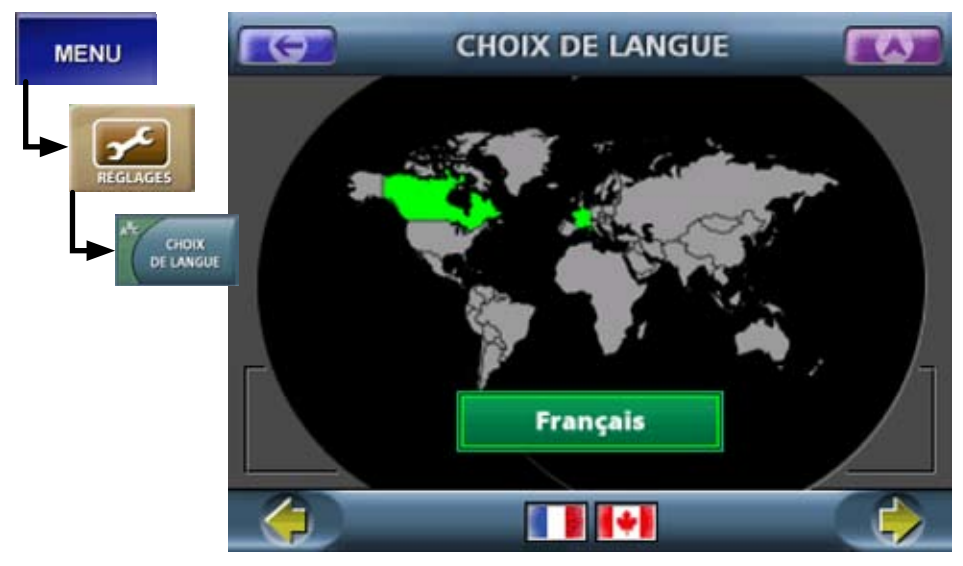

- 3. Tapez sur la flèche de gauche pour choisir Espanol (l'espagnol) ou la flèche de droite pour choisir Français.
- 4. Tapez sur la flèche de retour arrière pour revenir à l'écran des RÉGLAGES. L'affichage change au nouveau langage.

#### Changer les messages du guide vocal

1. Pour changer les langages du guide vocal, à l'écran des réglages, choisissez l'option du CHOIX DE VOIX. Ceci ouvre l'écran de sélection de la voix :

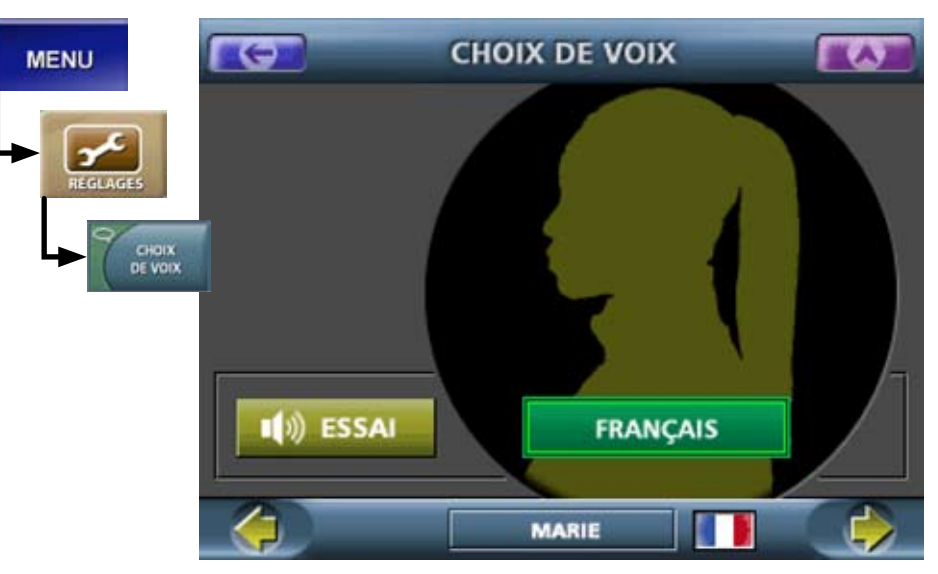

- 2. Utilisez les flèches de droite et de gauche pour voir les voix disponibles dans tous les langages. Tapez sur ES-SAI pour entendre un échantillon de la voix.
- 3. Tapez sur la flèche de retour arrière pour revenir à l'écran des RÉGLAGES. Le guide vocal change à la nouvelle sélection.

-MAPTRAX

#### Entrer votre adresse locale

Si vous entrez une adresse en tant que votre adresse locale, le dispositif créera automatiquement un itinéraire à partir de votre emplacement actuel à l'aide de seulement deux tapements à l'écran. Suivez les étapes ci-dessous pour entrer votre adresse locale :

- 1. À l'écran du menu, choisissez RÉGLAGES.
- 2. À l'écran des RÉGLAGES, choisissez DONNÉES UTILISATEUR, puis ENDROIT DE LA MAISON. Ceci ouvre l'écran de votre adresse locale :

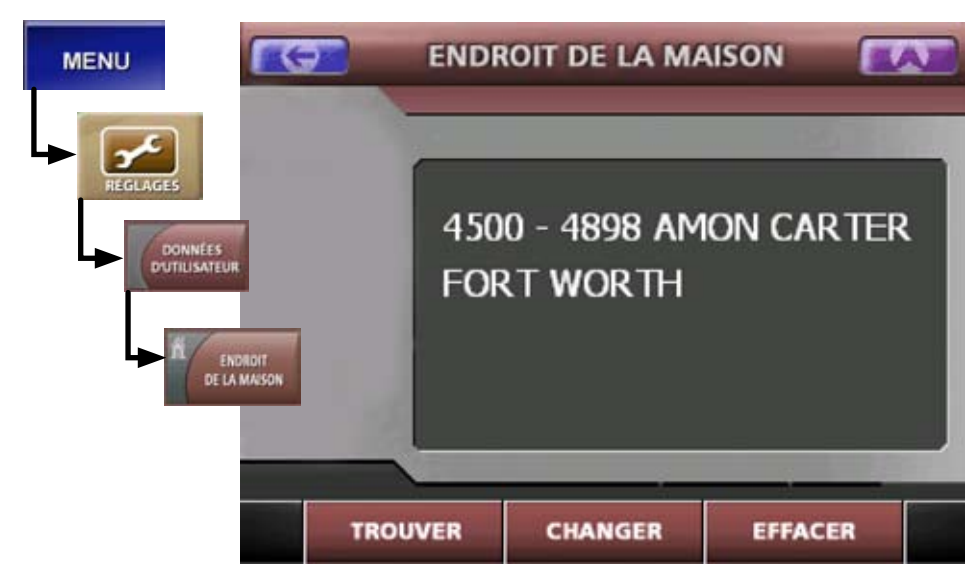

- 3. Choisissez CHANGER pour entrer une nouvelle adresse locale, EFFACER pour supprimer votre adresse locale ou TROUVER pour voir votre adresse locale à l'écran cartographique.
- 4. Tapez sur la flèche de retour arrière pour revenir à l'écran des DONNÉES UTILISATEUR.

#### Entrer la date et l'heure

- 1. À l'écran du menu, choisissez RÉGLAGES.
- 2. À l'écran des RÉGLAGES, choisissez INSTALLATION DE SYSTÈME, puis INSTALLATION DE TEMPS (réglage de l'heure). Ceci ouvre l'écran du réglage de l'heure :

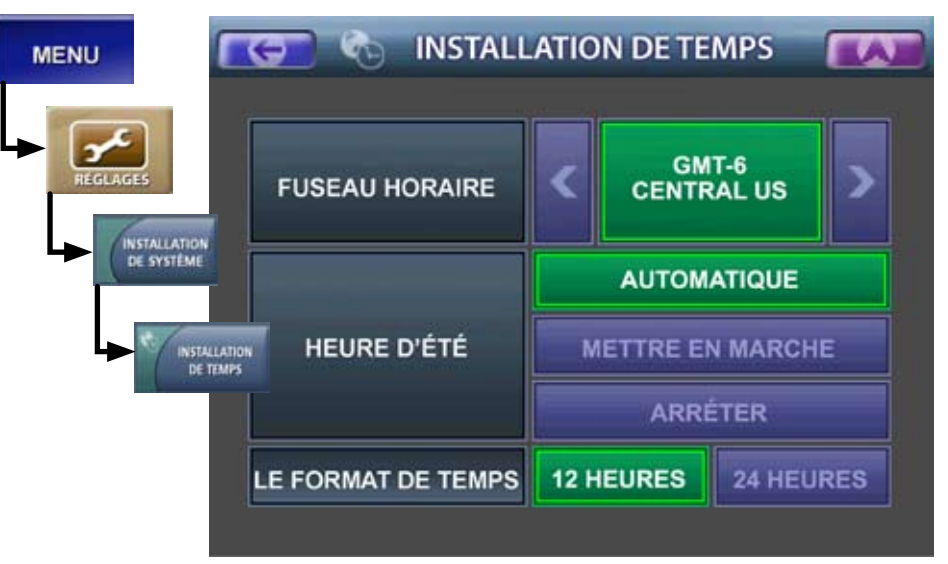

- 3. Utilisez les flèches de gauche et de droite pour choisir le FUSEAU HORAIRE dans lequel vous utilisez le dispositif.
- 4. Choisissez si vous désirez METTRE EN MARCHE ou ARRÊTER l'HEURE D'ÉTÉ ou laisser le dispositif ajuster automatiquement celle-ci (AUTOMATIQUE).
- 5. Choisissez le FORMAT DE TEMPS (mode d'affichage horaire) de 12 heures ou 24 heures.
- 6. Tapez sur la flèche de retour arrière pour revenir à l'écran INSTALLATION DE SYSTÈME.

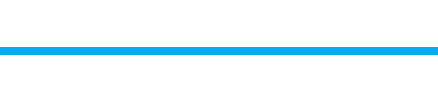

#### Personnaliser votre affichage

- 1. À l'écran du menu, choisissez RÉGLAGES.
- 2. À l'écran des RÉGLAGES, choisissez INSTALLATION DE SYSTÈME, suivi de l'INSTALLATION D'AFFICHAGE. Ceci ouvre l'écran des réglages de l'affichage :

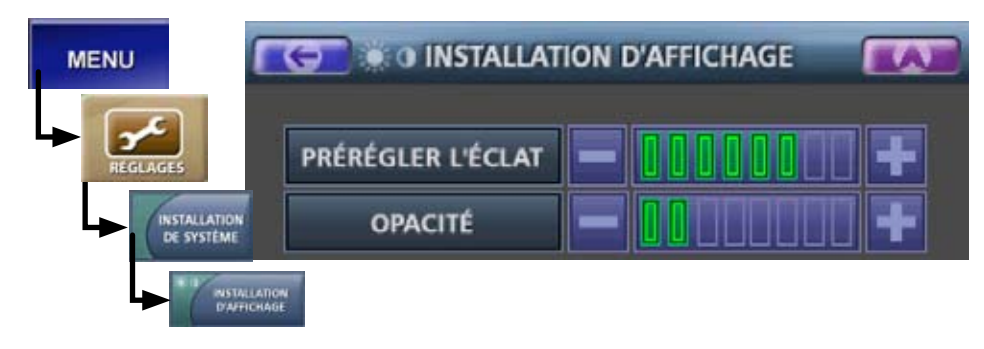

 Choisissez les réglages par défaut pour la luminosité ('éclat') et l'opacité de l'écran. Les commandes d'opacité contrôlent la transparence de la bande de renseignements en haut de l'écran cartographique :

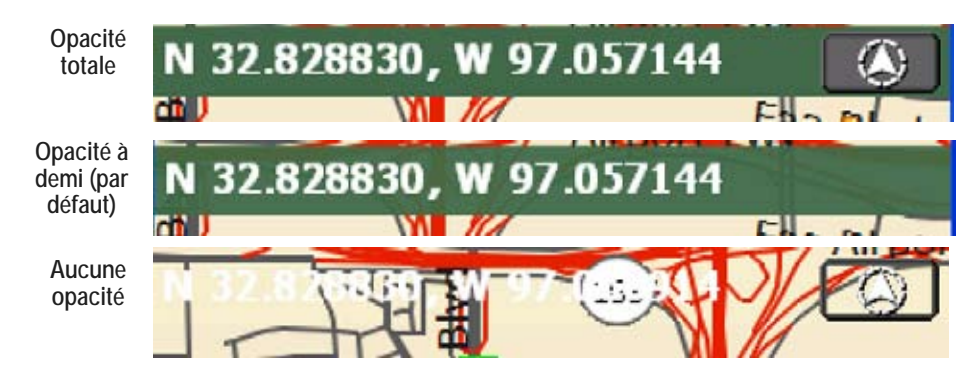

4. Tapez sur la flèche de retour arrière pour revenir à l'INSTALLATION DE SYSTÈME. Ensuite, choisissez INSTALLATION D'UNITÉS pour ouvrir l'écran d'installation des unités :

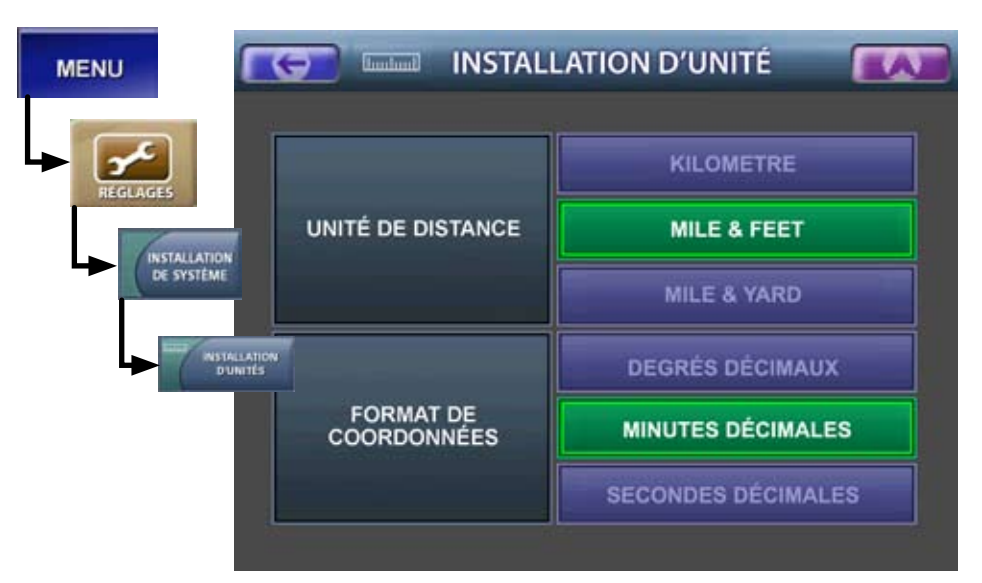

- 5. Choisissez les unités que vous désirez utiliser pour la distance. Choisissez les kilomètres (KM), une combinaison de milles pour les longues distances et de pieds pour les distances de moins d'un demi-mille ou une combinaison de milles et de verges.
- 6. Choisissez le format que vous désirez utiliser pour les coordonnées de latitude et de longitude. Choisissez l'un des formats suivants :

| Degrés décimaux    | 32.833694°     |
|--------------------|----------------|
| Minutes décimales  | 32° 50.022'    |
| Secondes décimales | 32° 50' 01.3'' |

7. Tapez sur la flèche de retour arrière pour revenir à l'écran INSTALLATION DE SYSTÈME.

#### Programmer des alertes rapides

Le dispositif peut émettre une alerte si vous dépassez une vitesse donnée pendant une durée prédéterminée. Vous pouvez activer des alertes si vous dépassez la limite de vitesse d'une route en particulier ou si vous dépassez une vitesse maximum préréglée. Suivez les étapes ci-dessous pour régler les alertes :

- 1. À l'écran du menu, choisissez RÉGLAGES.
- 2. À l'écran des RÉGLAGES, choisissez INSTALLATION DE SYSTÈME, suivi de CALIBRAGE DE VITESSE. Ceci ouvre l'écran du calibrage de la vitesse :

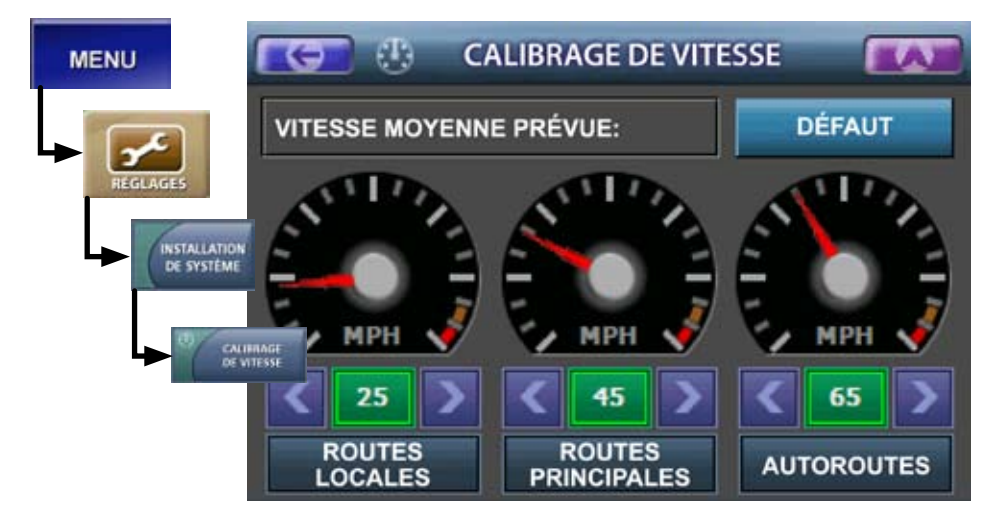

- 3. Utilisez les flèches de gauche et de droite pour régler la vitesse par défaut pour chaque type de route. Les vitesses sont réglées en incréments de 5 milles à l'heure (MPH).
- 4. Tapez deux fois sur la flèche de retour arrière pour revenir à l'écran des RÉGLAGES.
- 5. Pour activer une alerte lorsque vous dépassez une vitesse maximum préréglée, choisissez les réglages des alertes, suivi de l'ALERTE DE VITESSE MAXIMUM. Ceci ouvre l'écran d'alerte de vitesse maximum :

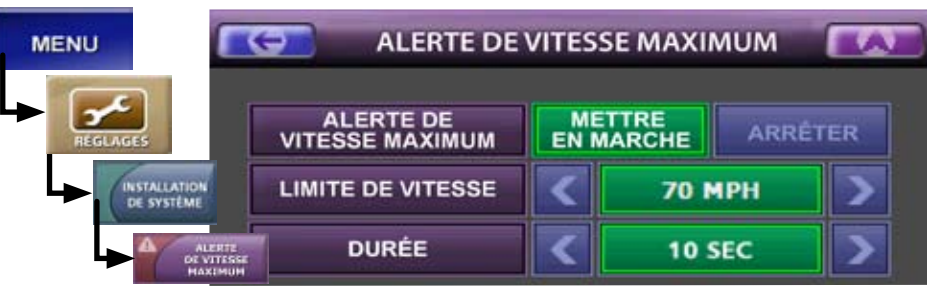

- 6. Utilisez les flèches de gauche et de droite pour régler la LIMITE DE VITESSE MAXIMUM préréglée en incréments de 5 MPH.
- 7. Utilisez les flèches de gauche et de droite pour régler la durée (le nombre de secondes pendant lequel vous pouvez dépasser la vitesse maximum) avant que le dispositif n'émette une alerte; réglez la durée en incréments de 5 secondes.
- 8. Choisissez METTRE EN MARCHE pour activer l'alerte de vitesse maximum, puis tapez sur la flèche de retour arrière pour revenir à l'écran de réglage des alertes.

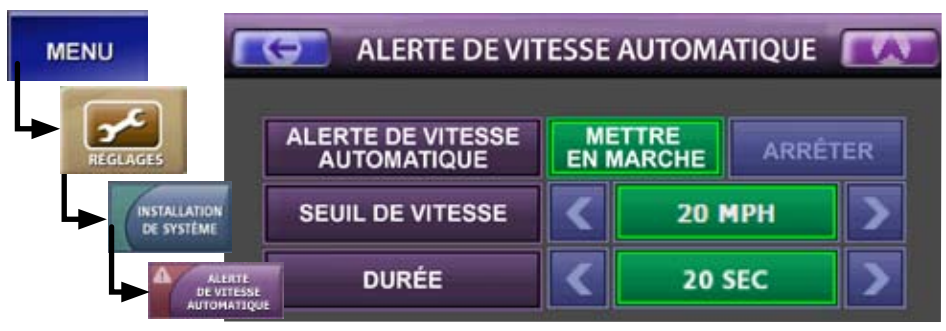

9. Pour activer une alerte lorsque vous dépassez les limites de vitesse à l'écran de calibrage de la vitesse, choisissez l'ALERTE DE VITESSE AUTOMATIQUE :

Utilisez les flèches de gauche et de droite pour régler le SEUIL DE VITESSE (combien de milles à l'heure vous pouvez conduire au-delà de la limite de vitesse) et la DURÉE. Choisissez METTRE EN MARCHE pour activer l'ALERTE DE VITESSE MAXIMUM, puis tapez sur la flèche de retour arrière pour revenir à l'écran de réglage des alertes.

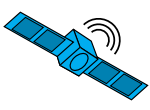

#### Accessoires

#### Utiliser une antenne externe

Comme pour tout signal radio, votre réception du signal GPS peut éprouver des problèmes d'interférences causés par les tunnels, le phénomène des tranchées d'autoroutes ('canyons') et les signaux radio concurrentiels; de plus, certaines vitres teintées par des substances métalliques réfléchissantes peuvent causer des interférences à la réception du signal. Si vous avez des difficultés à obtenir ou conserver le signal GPS dans votre région, pensez de vous procurer une antenne externe.

Vous pouvez vous procurer une antenne externe à monture magnétique au magasin en ligne d'Uniden. Cette antenne possède une base magnétique pour vous permettre de l'installer à l'extérieur de votre véhicule sans endommager son fini.

 Nettoyez la régirn de votre véhicule où vous désirez installer l'antenne. Abaissez soigneusement le module jusqu'à ce que l'aimant tienne sur l'automobile. Remarque l'antenne avant de faire la

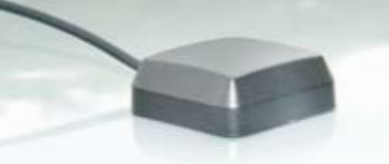

#### sur l'automobile. **Remarque : Vous devriez retirer** l'antenne avant de faire laver votre véhicule dans un lave-auto.

- 2. Acheminez le câble de l'antenne à l'intérieur de votre
- véhicule. Assurez-vous que le câble n'interfère pas avec la conduite sécuritaire de votre automobile.
- 3. Retirez le dispositif de son socle de support.
- 4. Insérez le câble de l'antenne externe dans le connecteur situé à l'arrière de l'antenne articulée.

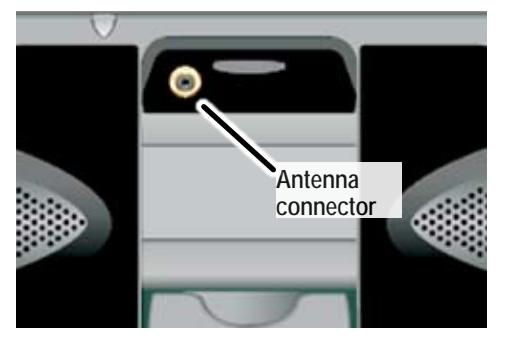

#### Utiliser un casque d'écoute

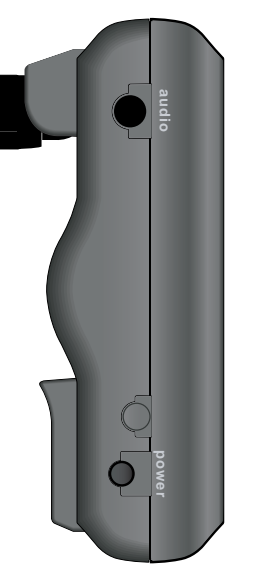

Votre dispositif peut recevoir un casque d'écoute standard de 3,5 mm. Pour utiliser un casque d'écoute, baissez le niveau de volume du dispositif au minimum. Ensuite, insérez le connecteur du casque d'écoute dans la prise audio située sur le côté gauche du dispositif. Mettez votre casque d'écoute sur la tête et ajustez le volume au niveau désiré.

5. Remettez le dispositif sur son socle de support.

#### Entretien

#### Utiliser les cartes et le logiciel

Les cartes mises à jour sont disponibles pour des frais supplémentaires par l'entremise du site Web <u>www.uniden.</u> <u>com</u>. Les instructions sur la manière d'effectuer la mise à jour du logiciel sont offertes sur le site Web.

#### Renseignements sur la pile

Cet équipement contient une pile rechargeable au lithiumion. En l'utilisant normalement, la charge de la pile devrait durer environ trois heures en moyenne. Pour optimiser l'autonomie et la performance de la pile :

- N'entreposez pas le dispositif à des températures inférieures à -4°F (-20°C) ou supérieures à +140°F (+60°C).
- N'exposez pas la pile à des températures supérieures à +140°F (+60°C); ceci peut rupturer la pile ou la rendre inutilisable.
- Ne laissez pas le dispositif exposé à la lumière directe du soleil pendant de longues périodes.
- N'utilisez que le cordon de l'adaptateur secteur CC inclus avec l'appareil pour charger la pile. L'utilisation d'un autre chargeur ou connecteur peut endommager le dispositif ou de présenter des risques d'incendie.

La pile ne peut pas être changée par l'utilisateur. Ne tentez pas de retirer la pile de l'appareil; ceci annulera votre garantie.

Si vous êtes exposé au contenu de la pile, nettoyez soigneusement la région affectée et consultez un médecin.

- Les piles au lithium-ion doivent être recyclées ou jetées de manière écologique. Les piles au lithium-ion peuvent exploser si vous les jetez au feu.
- Si vous prévoyez jeter le dispositif, veuillez retourner tout l'appareil à Uniden, qui recyclera la pile de manière écologique.

#### Guide de dépannage

Voici une liste des problèmes que l'on rencontre généralement avec les dispositifs GPS et les façons de les résoudre.

#### Je ne peux pas avoir de signal GPS

- Vérifiez si la région dans laquelle vous vous trouvez ne possède pas d'interférences radio ni de blocage du signal. Si votre téléphone cellulaire ou une radio AM/FM éprouve des difficultés, il se peut que votre dispositif GPS éprouve également des problèmes à obtenir un signal clair. Si vous voyagez régulièrement dans des 'zones mortes' ou des régions où les parasites radio sont importants, considérez l'ajout d'une antenne externe afin d'augmenter la puissance de réception.
- Certaines automobiles possèdent des vitres teintées qui utilisent des matériaux métalliques, ce qui peut interférer avec les signaux radio. Si vos vitres sont teintées, essayez de sortir du véhicule avec votre dispositif GPS ou tenez-le à l'extérieur de la fenêtre. Lorsque le dispositif se verrouille sur le signal GPS, il pourra généralement maintenir son signal en le réinstallant dans le véhicule.

#### Aucune mémoire résiduelle

• Effacez les vieux itinéraires ou les emplacements entrés récemment et que vous n'utilisez plus.

#### L'écran est flou et difficile à lire

• La poussière et l'huile provenant de vos doigts peuvent demeurer sur l'écran tactile. Nettoyez périodiquement l'écran tactile à l'aide d'un chiffon sans charpie légèrement humecté d'eau seulement. Si l'écran demeure sale, essayez une solution savonneuse légère ou un nettoyant en aérosol conçu pour les appareils électroniques. N'utilisez pas d'ammoniaque sur l'écran et n'immergez jamais le dispositif dans l'eau.

#### Je ne peux pas trouver un emplacement sur la carte

• Les adresses plus récentes n'existaient probablement pas lorsque le logiciel a été créé. Consultez le site Web <u>www.</u> <u>uniden.com</u> pour y trouver les dernières cartes.

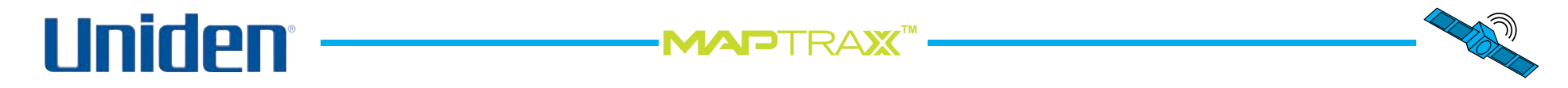

#### Utiliser l'écran de statut du GPS

L'écran de statut du signal GPS affiche les détails se rapportant à la réception du signal satellitaire de votre dispositif GPS. Vous ne devriez surveiller cet écran que si vous avez de la difficulté à verrouiller le signal.

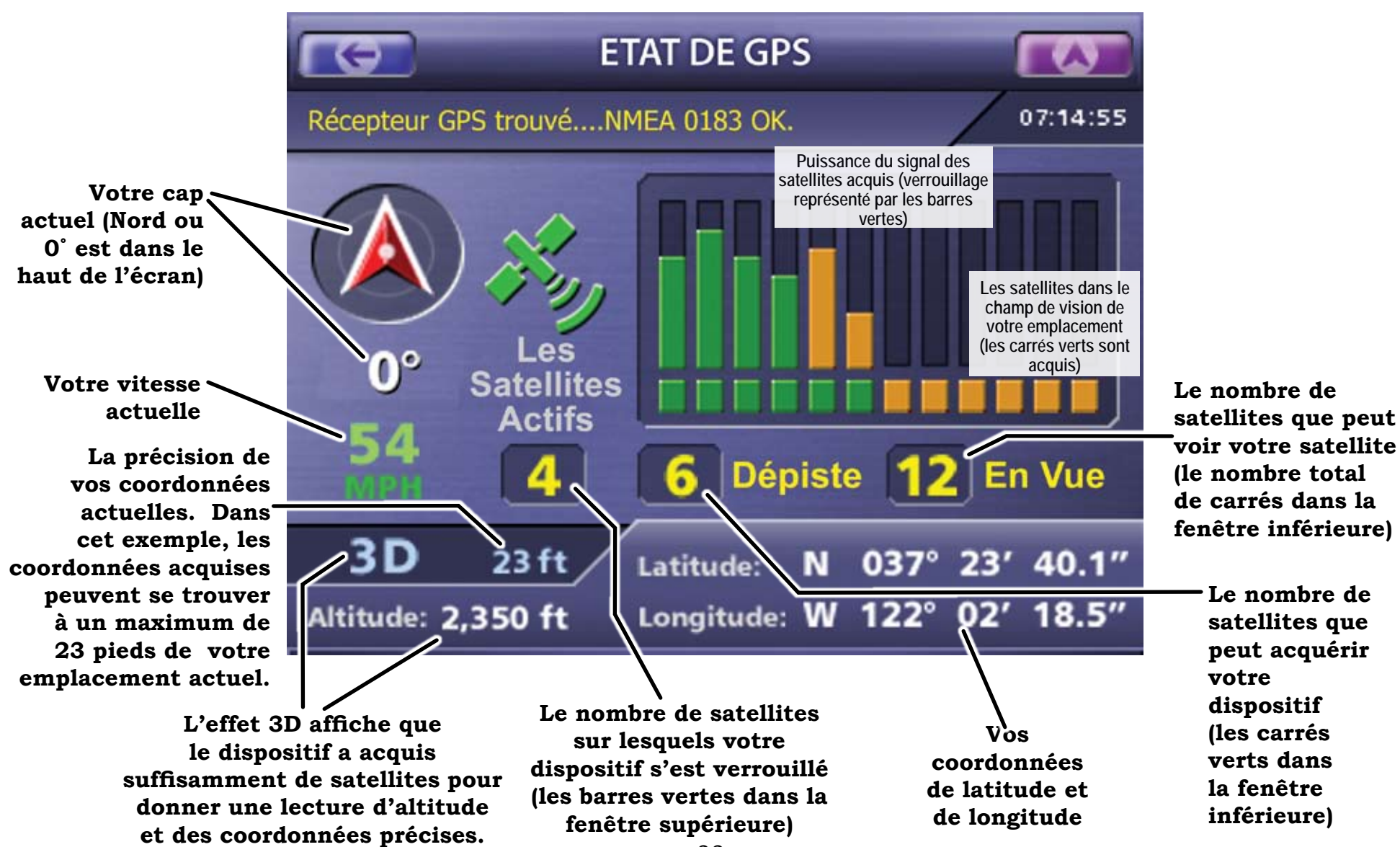

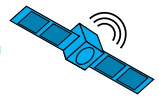

#### Garantie limitée d'une année

Important : Une preuve d'achat est requise pour obtenir le service sous garantie. LE RÉPONDANT DE LA GARANTIE: UNIDEN AMERICA CORPORATION (ci-après 'Uniden') **LES ÉLÉMENTS DE LA GARANTIE :** Pendant une période d'une (1) année, Uniden garantit à l'acheteur original que cet appareil sera libre de tout défaut de pièces et de main-d'oeuvre, selon les restrictions et exclusions décrites ci-dessous.

LA DURÉE DE LA GARANTIE : Cette garantie, qui ne s'applique qu'à l'acheteur original, se terminera et ne sera donc plus en effet douze (12) mois après la date de l'achat original dans un magasin au détail. Cette garantie sera nulle si l'appareil est (A) endommagé ou n'a pas été maintenu en bon état suite à un entretien raisonnable ou nécessaire, (B) modifié, altéré ou utilisé en tant que composante d'un ensemble de conversion. d'assemblages secondaires ou toute autre configuration qui n'est pas vendue par Uniden, (C) mal installé, (D) réparé ou entretenu par toute autre entité qu'un centre de service autorisé par Uniden pour n'importe quel problème ou défaillance couvert par cette garantie, (E) utilisé conjointement avec des équipements, pièces ou en tant que composante d'un système qui ne soit pas fabriqué par Uniden, ou (F) installé ou programmé par d'autres personnes que celles mentionnées dans le guide d'utilisation de cet appareil.

**ÉNONCÉ DES RECOURS :** Au cas où cet appareil ne serait pas conforme à la garantie et ce, en tout temps pendant la période de cette garantie, le répondant s'engage à réparer le défaut et à vous retourner l'appareil sans frais de pièces ni de main-d'oeuvre, ni sans aucun autre frais (à l'exception des frais de port et de manutention) encouru par le répondant ou l'un de ses représentants en rapport avec l'exécution de cette garantie. LA GARANTIE LIMITÉE DÉCRITE CI-HAUT CONSTITUE LA SEULE ET ENTIÈRE GARANTIE SE RAPPORTANT À L'APPAREIL ET REMPLACE ET EXCLUT TOUTE AUTRE GARANTIE DE QUELQUE NATURE QUE CE SOIT, QU'ELLE SOIT FORMELLE, TACITE OU SURVENANT SUITE À L'IMPLANTATION D'UNE LOI, INCLUANT, MAIS SANS S'Y LIMITER, TOUTES LES GARANTIES TACITES EN QUALITÉ LOYALE ET MARCHANDE OU LES APTITUDES À UN BUT PARTICULIER. CETTE GARANTIE NE COUVRE PAS NI NE PRÉVOIT PAS DE PROVISIONS POUR LE REMBOURSEMENT NI LE PAIEMENT DES DOMMAGES-INTÉRÊTS DIRECTS OU INDIRECTS. Certaines provinces ou certains états ne permettent pas d'exclusions ni de restrictions pour les dommages-intérêts directs ou indirects et les restrictions ou exclusions décrites ci-haut peuvent ne pas s'appliquer à vous.

#### REMARQUE : CET APPAREIL NE CONTIENT AUCUNE PIÈCE POUVANT ÊTRE RÉPARÉE PAR L'UTILISATEUR. TOUTE TENTATIVE DE DÉMONTER LE PRODUIT ANNULERA VOTRE GARANTIE.LEGAL REMEDIES:

**RECOURS LÉGAUX :** Cette garantie vous donne des droits légaux spécifiques et vous pouvez avoir d'autres droits pouvant varier d'un état ou d'une province à l'autre. Cette garantie devient nulle à l'extérieur des États-Unis et du Canada. MARCHE À SUIVRE POUR HONORER LA GARANTIE : Si, après avoir suivi les directives du guide d'utilisation, vous êtes persuadé(e) que votre appareil est défectueux, emballez-le soigneusement (dans son emballage d'origine, si possible). N'oubliez pas d'y inclure la facture d'achat et une note détaillée décrivant le(s) problème(s). Vous devez nous expédier le produit port payé, avec possibilité de retracer le colis, au répondant de la garantie :

Uniden America Service 4700 Amon Carter Blvd. Fort Worth, TX 76155

### 

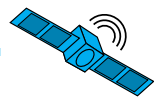

#### Renseignements sur les droits d'auteur

- Cette documentation est basée sur les renseignements les plus récents au moment de la production. Le produit, la documentation, la base de données et le logiciel de navigation peuvent changer sans préavis.
- Toutes les mises à jour de ce guide d'utilisation seront publiées sur le site Web <u>www.uniden.com</u> et pourront être téléchargées sans frais.
- Vous pouvez imprimer des copies de ce guide d'utilisation à des fins d'utilisation personnelle. Vous ne pouvez pas imprimer ce guide, en tout ou en partie, à des fins de distribution ni de tout autre usage commercial sans la permission expresse d'Uniden.
- Vous ne pouvez pas transférer le contenu de ce CD sur un autre type de support portatif à des fins de distribution.
- Ce guide est protégé par des droits d'auteur appartenant à la société Uniden America Corporation, Fort Worth, Texas.
- Le logiciel de navigation et le design de l'écran sont protégés par des droits d'auteur appartenant à Space Machine inc., Sunnyvale, Californie.
- Tous les logos et toutes les marques de commerce utilisés dans la documentation et les supports sont protégés par des droits d'auteur appartenant à leurs propriétaires respectifs.

- Déclarations de conformité
- Désignation commerciale: Uniden
- Numéro de modèle: GPS352
- Partie responsable: Uniden America Corporation 4700 Amon Carter Blvd. Fort Worth, TX 76155, U.S.A. Téléphone (817) 858-3300 www.uniden.com
- Ce dispositif est conforme à l'article 15 des règlements de la FCC. Son fonctionnement est assujetti aux deux conditions suivantes : (1) Ce dispositif ne doit pas causer d'interférences nuisibles, et; (2) Ce dispositif doit être en mesure d'accepter les interférences qu'il reçoit, y compris les interférences pouvant nuire à son fonctionnement.
- Cet appareil numérique de classe B est conforme à la norme ICES-003 d'Industrie Canada.

• MAPTRAX™ est une marque de commerce de la société Uniden America Corporation.

Remarque : Nous vous recommandons d'inscrire le numéro de série de votre dispositif GPS dans un endroit sûr et facile d'accès. Le numéro de série est particulièrement utile lorsque vous communiquez avec le centre de service à la clientèle ou si le dispositif est volé et vous devez contacter la police ou votre compagnie d'assurance.

Vous trouverez le numéro de série sur la face inférieure de l'antenne GPS repliable.

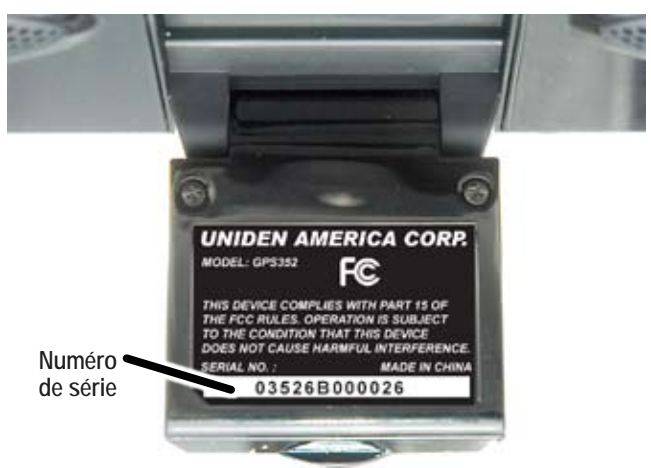